## Routing

The Routing option is an advanced method of customizing specific routes of data through your network.

- **Destination IP:** Enter the IP address of packets that will take this route.
  - **Netmask:** Enter the netmask of the route, please note that the octets must match your destination IP address.
  - **Gateway:** Enter your next hop gateway to be taken if this route is used.
    - Metric: The route metric is a value from 1 to 16 that indicates the cost of using this route. A value 1 is the lowest cost and 15 is the highest cost.
  - Interface: Select the interface that the IP packet must use to transit out of the router when this route is used.

| Product Page: DIR-8 | 55   |                   |                    |                         |               | Hardv      | ware Version: Ax | Firmware Version: 1.00                             |
|---------------------|------|-------------------|--------------------|-------------------------|---------------|------------|------------------|----------------------------------------------------|
| D-Lin               |      |                   |                    |                         |               |            |                  |                                                    |
|                     |      |                   |                    |                         |               |            |                  |                                                    |
| DIR-855             |      | SETUP             | ADVANCE            | D                       | TOOLS         |            | STATUS           | SUPPORT                                            |
| VIRTUAL SERVER      | ROU  | TING              |                    |                         |               |            |                  | Helpful Hints                                      |
| PORT FORWARDING     | This | Routing page allo | ows you to specify | custom routes           | that determin | ne how dat | a is moved       | Each route has a check                             |
| APPLICATION RULES   | arou | nd your network   |                    |                         |               |            |                  | box next to it, check<br>this box if you want      |
| QOS ENGINE          | Sa   | ave Settings      | Don't Save Se      | ttings                  |               |            |                  | the route to be<br>enabled.                        |
| NETWORK FILTER      | 22   | ρομτε ι τοτ       |                    |                         |               |            |                  |                                                    |
| ACCESS CONTROL      | 32   |                   |                    |                         |               |            |                  | The name field allows<br>you to specify a name     |
| WEBSITE FILTER      |      |                   |                    |                         |               | Metric     | Interface        | for identification of this route, e.a. 'Network 2' |
| INBOUND FILTER      |      | Name              |                    | estination IP<br>.0.0.0 |               | 1          | WAN 💌            |                                                    |
| FIREWALL SETTINGS   |      | Netmask           | G                  | ateway                  |               |            |                  | address is the address                             |
| ROUTING             |      | 0.0.0.0           | 0                  | .0.0.0                  |               |            |                  | of the host or network<br>you wish to reach.       |
| ADVANCED WIRELESS   |      | Name              | D                  | estination IP<br>.0.0.0 |               | 1          | WAN 💌            | The notmask field                                  |
| WISH                |      | Netmask           | G                  | ateway                  |               |            |                  | identifies the portion of                          |
| WI-FI PROTECTED     |      | 0.0.0.0           | 0                  | .0.0.0                  |               |            |                  | use.                                               |
|                     |      | Name              | D                  | estination IP           |               | 1          | WAN 💌            | The gateway IP                                     |
| ADVANCED NETWORK    |      | Netmask           | G                  | ateway                  |               |            |                  | address is the IP<br>address of the router, if     |
|                     |      | 0.0.0.0           | 0                  | .0.0.0                  |               |            |                  | any, used to reach the                             |
|                     |      | Name              | D                  | estination IP           |               | 1          | WAN 💌            |                                                    |
|                     |      | Nature el 1       |                    | .0.0.0                  |               |            |                  | More                                               |

### Advanced Wireless Settings 802.11n/g (2.4GHz)

ADVANCED WIRELESS SETTINGS

Transmit Power: Set the transmit power of the antennas.

- **Beacon Period:** Beacons are packets sent by an Access Point to synchronize a wireless network. Specify a value. 100 is the default setting and is recommended.
- **RTS Threshold:** This value should remain at its default setting of 2432. If inconsistent data flow is a problem, only a minor modification should be made.
- **Fragmentation** The fragmentation threshold, which is specified **Threshold:** in bytes, determines whether packets will be fragmented. Packets exceeding the 2346 byte setting will be fragmented before transmission. 2346 is the default setting.

| Wireless Band :           | 2.4GHz Band    |
|---------------------------|----------------|
| Transmit Power :          | High 🔽         |
| Beacon Period :           | 100 (201000)   |
| RTS Threshold :           | 2346 (02347)   |
| Fragmentation Threshold : | 2346 (2562346) |
| DTIM Interval :           | 1 (1255)       |
| Wireless Isolation :      |                |
| WMM Enable :              |                |
| WLAN Partition :          |                |
| Short GI :                |                |
|                           |                |

- **DTIM Interval:** (Delivery Traffic Indication Message) 3 is the default setting. A DTIM is a countdown informing clients of the next window for listening to broadcast and multicast messages.
- Wireless Isolation: When checked, it will disable the ability for computers on the wireless network from seeing each other, but will allow you to see computers on the wired network.
  - WMM Function: WMM is QoS for your wireless network. This will improve the quality of video and voice applications for your wireless clients.
  - WLAN Partition: Enable this option to prevent associated wireless clients from communicating with each other.
    - Short GI: Check this box to reduce the guard interval time therefore increasing the data capacity. However, it's less reliable and may create higher data loss.

### Advanced Wireless Settings 802.11n/a (5GHz)

ADVANCED WIRELESS SETTINGS

Wireless Band : 5GHz Band

Transmit Power: Set the transmit power of the antennas.

- **Beacon Period:** Beacons are packets sent by an Access Point to synchronize a wireless network. Specify a value. 100 is the default setting and is recommended.
- **RTS Threshold:** This value should remain at its default setting of 2432. If inconsistent data flow is a problem, only a minor modification should be made.
- **Fragmentation** The fragmentation threshold, which is specified **Threshold:** in bytes, determines whether packets will be fragmented. Packets exceeding the 2346 byte setting will be fragmented before transmission. 2346 is the default setting.

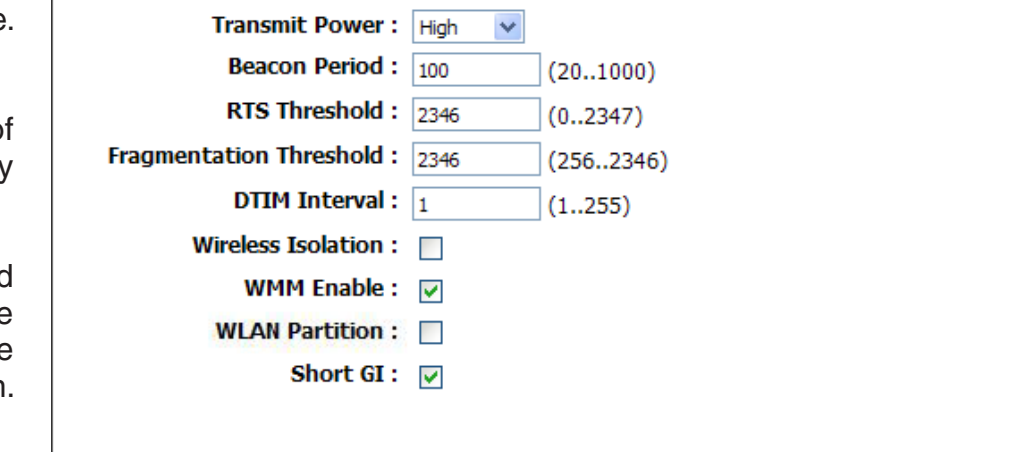

DTIM Interval: (Delivery Traffic Indication Message) 3 is the default setting. A DTIM is a countdown informing clients of the next window for listening to broadcast and multicast messages.

- Wireless Isolation: When checked, it will disable the ability for computers on the wireless network from seeing each other, but will allow you to see computers on the wired network.
  - WMM Function: WMM is QoS for your wireless network. This will improve the quality of video and voice applications for your wireless clients.

WLAN Partition: Enable this option to prevent associated wireless clients from communicating with each other.

Short GI: Check this box to reduce the guard interval time therefore increasing the data capacity. However, it's less reliable and may create higher data loss.

## **WISH Settings**

WISH is short for Wireless Intelligent Stream Handling, a technology developed to enhance your experience of using a wireless network by prioritizing the traffic of different applications.

- **Enable WISH:** Enable this option if you want to allow WISH to prioritize your traffic.
  - **HTTP:** Allows the router to recognize HTTP transfers for many common audio and video streams and prioritize them above other traffic. Such streams are frequently used by digital media players.
- Windows Media Enables the router to recognize certain audio Center: and video streams generated by a Windows Media Center PC and to prioritize these above other traffic. Such streams are used by systems known as Windows Media Extenders, such as the Xbox 360.
  - Automatic: When enabled, this option causes the router to automatically attempt to prioritize traffic streams that it doesn't otherwise recognize, based on the behaviour that the streams exhibit. This acts to deprioritize streams that exhibit bulk transfer characteristics, such as file transfers, while leaving interactive traffic, such as gaming or VoIP, running at a normal priority.

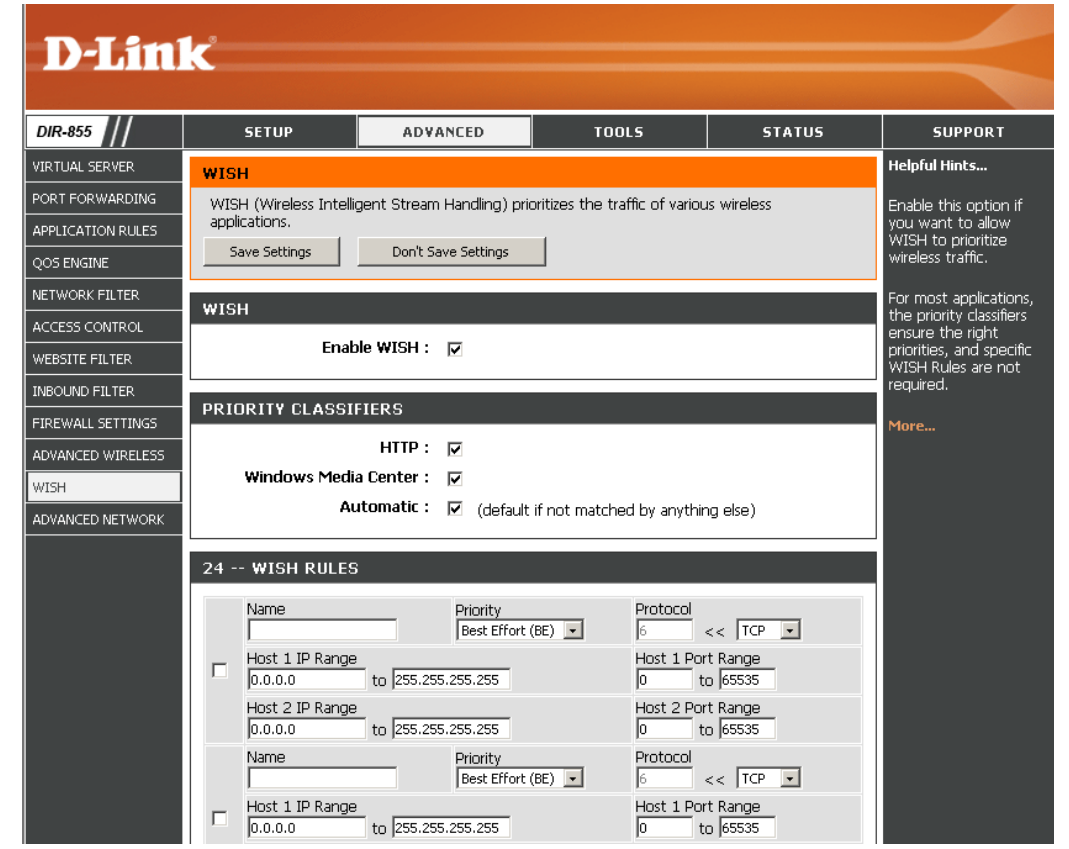

**WISH Rules:** A WISH Rule identifies a specific message flow and assigns a priority to that flow. For most applications, the priority classifiers ensure the right priorities and specific WISH Rules are not required.

WISH supports overlaps between rules. If more than one rule matches for a specific message flow, the rule with the highest priority will be used.

Name: Create a name for the rule that is meaningful to you.

**Priority:** The priority of the message flow is entered here. The four priorities are defined as:

BK: Background (least urgent)BE: Best Effort.VI: VideoVO: Voice (most urgent)

| 24 - | - WISH RULES                         |                                |                                 |
|------|--------------------------------------|--------------------------------|---------------------------------|
|      | Name                                 | Priority<br>Best Effort (BE) 💌 | Protocol<br>6 << TCP •          |
|      | Host 1 IP Range<br>0.0.0.0 to 255.25 | 5.255.255                      | Host 1 Port Range<br>0 to 65535 |
|      | Host 2 IP Range<br>0.0.0.0 to 255.25 | 55.255.255                     | Host 2 Port Range<br>0 to 65535 |

**Protocol:** The protocol used by the messages.

Host IP Range: The rule applies to a flow of messages for which one computer's IP address falls within the range set here.

Host Port Range: The rule applies to a flow of messages for which host's port number is within the range set here.

### **Advanced Network Settings**

- **Enable UPnP:** To use the Universal Plug and Play (UPnP<sup>™</sup>) feature click on **Enabled**. UPNP provides compatibility with networking equipment, software and peripherals.
  - **WAN Ping:** Unchecking the box will not allow the DIR-855 to respond to pings. Blocking the Ping may provide some extra security from hackers. Check the box to allow the Internet port to be "pinged".

WAN Ping Select from the drop-down menu if you would Inbound Filter: like to apply the Inbound Filter to the WAN ping. Refer to page 44 for more information regarding Inbound Filter.

WAN Port Speed: You may set the port speed of the Internet port to 10Mbps, 100Mbps, or auto. Some older cable or DSL modems may require you to set the port speed to 10Mbps.

**Multicast** Check the box to allow multicast traffic to pass **streams:** through the router from the Internet.

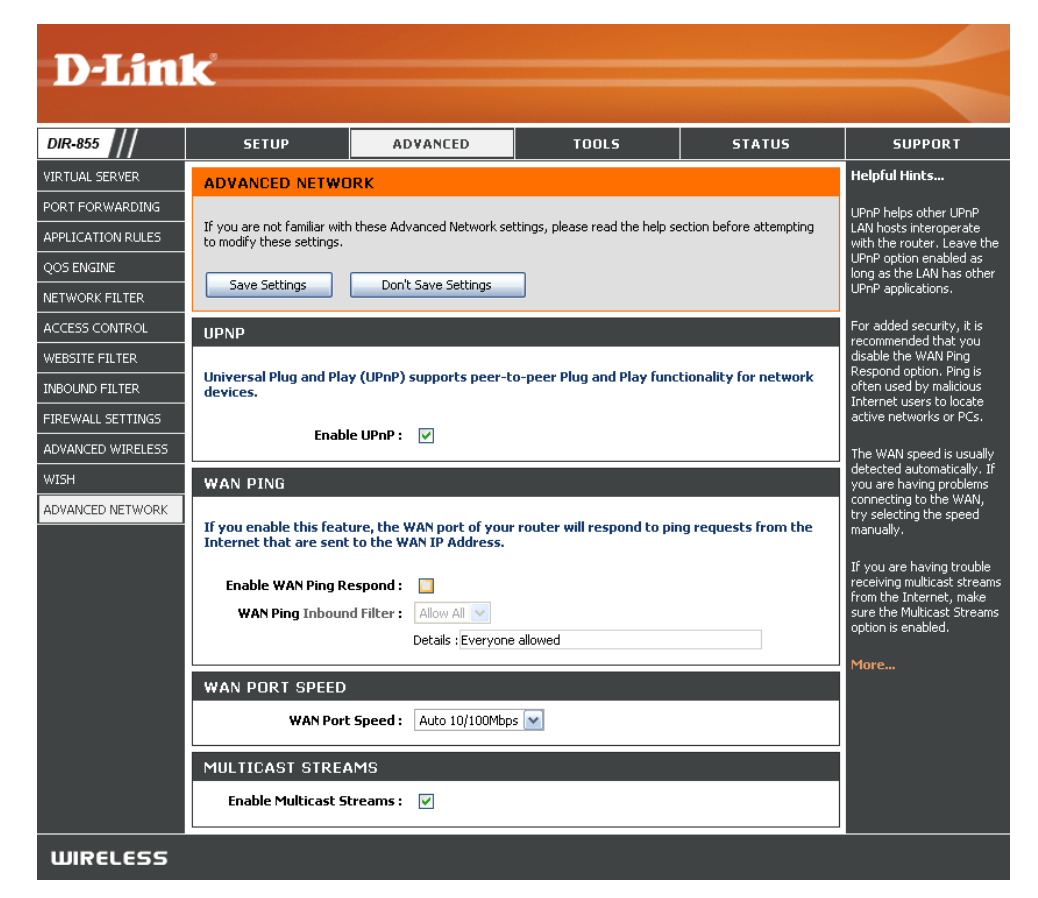

## **Administrator Settings**

This page will allow you to change the Administrator and User passwords. You can also enable Remote Management. There are two accounts that can access the management interface through the web browser. The accounts are admin and user. Admin has read/write access while user has read-only access. User can only view the settings but cannot make any changes. Only the admin account has the ability to change both admin and user account passwords.

- Admin Password: Enter a new password for the Administrator Login Name. The administrator can make changes to the settings.
  - **User Password:** Enter the new password for the User login. If you login as the User, you cannot change the settings (you can only view them).

Gateway Name: Enter a name for the DIR-855 router.

- **Enable Graphical** Enables a challenge-response test to require users to type letters or numbers **Authentication:** from a distorted image displayed on the screen to prevent online hackers and unauthorized users from gaining access to your router's network settings.
  - Enable HTTPS Check to enable HTTPS to connect to the router securely. Server:
  - Enable Remote Remote management allows the DIR-855 to be configured from the Internet Management: by a web browser. A username and password is still required to access the Web-Management interface. In general, only a member of your network can browse the built-in web pages to perform Administrator tasks. This feature enables you to perform Administrator tasks from the remote (Internet) host. The port number used to access the DIR-855.

| ADMINISTRATOR SETTINGS                                                                                 |                                                       |
|----------------------------------------------------------------------------------------------------|-------------------------------------------------------|
| The 'admin' and 'user' accounts o                                                                      | an access the management interface. The admin has     |
| read/write access and can change                                                                       | e passwords, while the user has read-only access.     |
| By default there is no password o                                                                      | onfigured. It is highly recommended that you create a |
| password to keep your router set                                                                       | ture.                                                 |
| Save Settings Don't Save Setting                                                                       | ngs                                                   |
|                                                                                                    |                                                       |
| ADMIN PASSWORD                                                                                         |                                                       |
| Please enter the same passwor                                                                          | rd into both boxes, for confirmation.                 |
|                                                                                                    |                                                       |
| Password :                                                                                             |                                                       |
| Verify Password :                                                                                      |                                                       |
|                                                                                                    |                                                       |
| USER PASSWORD                                                                                          |                                                       |
| Please enter the same nasswor                                                                          | rd into both boxes, for confirmation.                 |
|                                                                                                    |                                                       |
| Password :                                                                                             |                                                       |
| Verify Password :                                                                                      |                                                       |
|                                                                                                    |                                                       |
| SYSTEM NAME                                                                                            |                                                       |
| Cataway Nama I                                                                                         |                                                       |
| Gateway Name .                                                                                         | D-Link Systems DIR-825                                |
|                                                                                                    |                                                       |
| ADMINISTRATION                                                                                         |                                                       |
| Enable Graphical                                                                                       |                                                       |
| Authentication :                                                                                       |                                                       |
| Enable HTTPS Server :                                                                                  |                                                       |
|                                                                                                    |                                                       |
| Enable Remote<br>Management :                                                                          |                                                       |
| Enable Remote<br>Management :<br>Remote Admin Port :                                                   | 8080 Use HTTPS :                                      |
| Enable Remote<br>Management :<br>Remote Admin Port :<br>Remote Admin Inhound                           | 8000 Use HTTPS :                                      |
| Enable Remote<br>Management :<br>Remote Admin Port :<br>Remote Admin <u>Inbound</u><br><u>Filter</u> : | SOBO Use HTTPS :                                      |

- Remote Admin Example: http://x.x.x.x8080 whereas x.x.x.x is the Internet IP address of the DIR-855 and 8080 is the port used for the Inbound Filter: Web Management interface. If you have enabled HTTPS Server and checked Use HTTPS, you must enter https:// as part of the URL to access the router remotely.
  - **Details:** This section will list any rules that are created. You may click the **Edit** icon to change the settings or enable/disable the rule, or click the **Delete** icon to remove the rule.

## **Time Settings**

The Time Configuration option allows you to configure, update, and maintain the correct time on the internal system clock. From this section you can set the time zone that you are in and set the Time Server. Daylight Saving can also be configured to automatically adjust the time when needed.

- Time Zone: Select the Time Zone from the drop-down menu.
- **Daylight Saving:** To select Daylight Saving time manually, select enabled or disabled, and enter a start date and an end date for daylight saving time.
- Enable NTP Server: NTP is short for Network Time Protocol. NTP synchronizes computer clock times in a network of computers. Check this box to use a NTP server. This will only connect to a server on the Internet, not a local server.
  - NTP Server Used: Enter the NTP server or select one from the drop-down menu.
    - Manual: To manually input the time, enter the values in these fields for the Year, Month, Day, Hour, Minute, and Second and then click Set Time. You can also click Copy Your Computer's Time Settings.

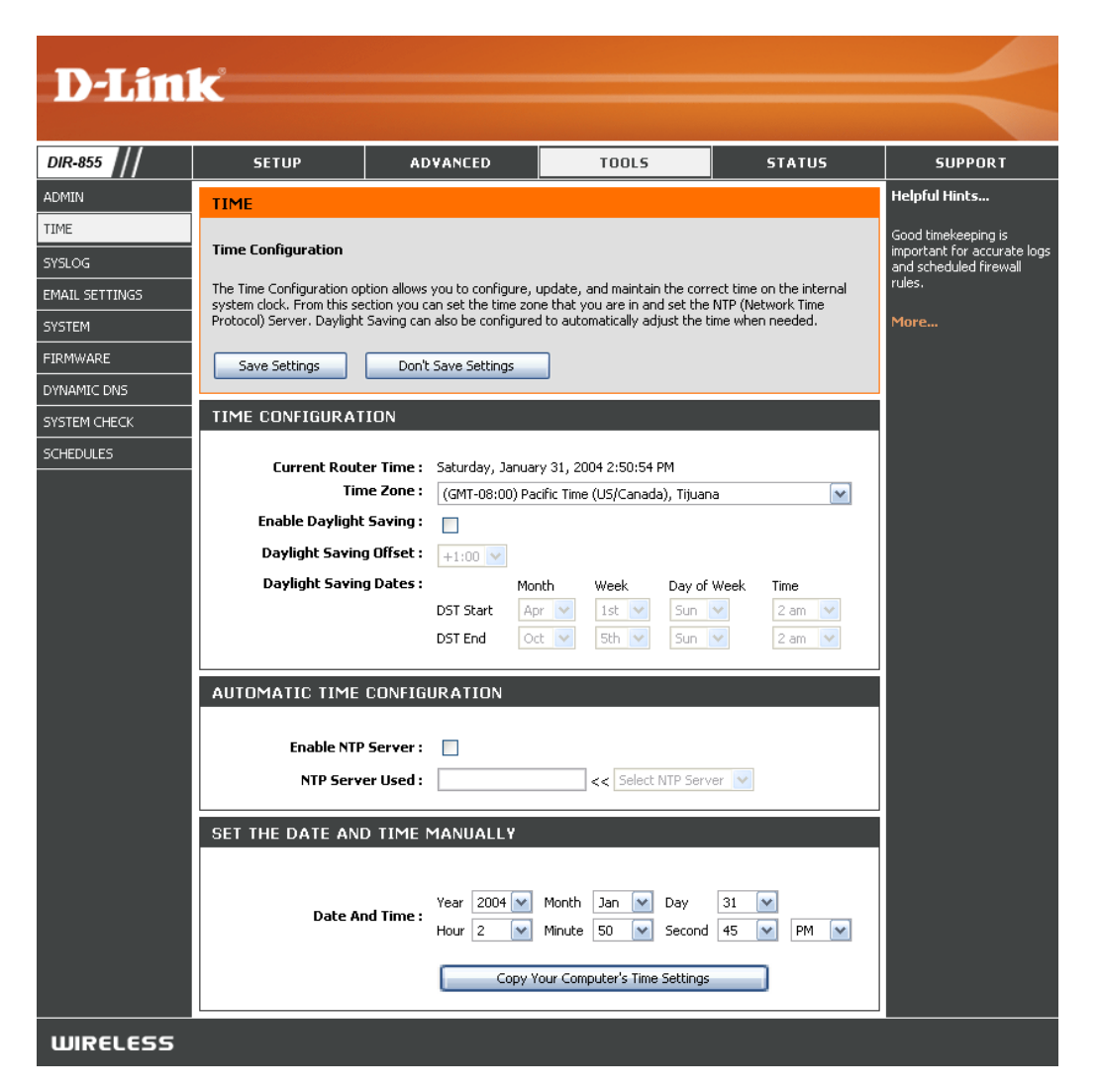

## SysLog

The Broadband Router keeps a running log of events and activities occurring on the Router. You may send these logs to a SysLog server on your network.

Enable Logging to Check this box to send the router logs to a SysLog Server: SysLog Server.

SysLog Server IP The address of the SysLog server that will be Address: used to send the logs. You may also select your computer from the drop-down menu (only if receiving an IP address from the router via DHCP).

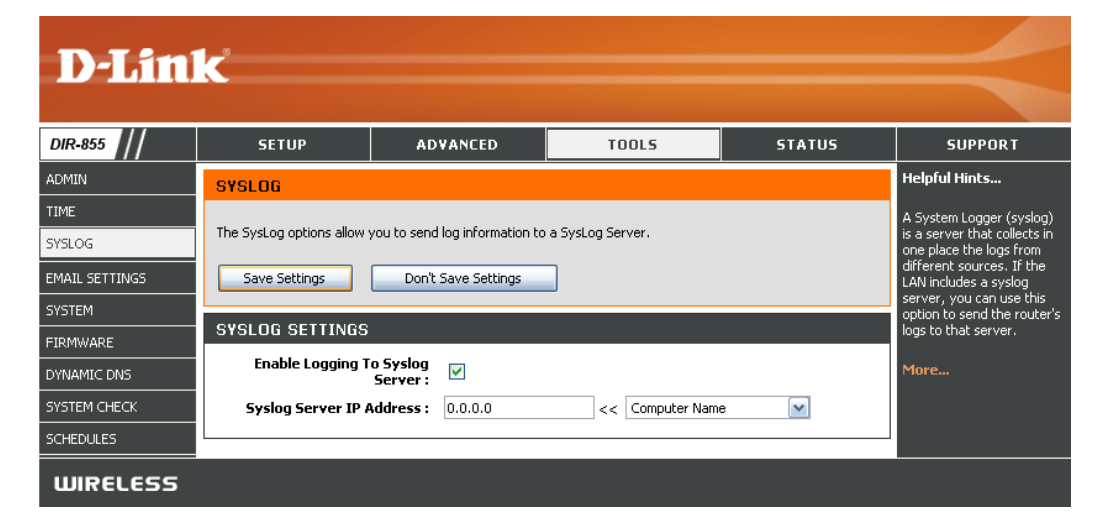

## **Email Settings**

The Email feature can be used to send the system log files, router alert messages, and firmware update notification to your email address.

**Enable Email** When this option is enabled, router activity logs **Notification:** are e-mailed to a designated email address.

**From Email** This email address will appear as the sender **Address:** when you receive a log file or firmware upgrade notification via email.

- To Email Address: Enter the email address where you want the email sent.
  - SMTP Server Enter the SMTP server address for sending email. Address: If your SMTP server requires authentication, select this option.

**Enable** Check this box if your SMTP server requires **Authentication:** authentication.

Account Name: Enter your account for sending email.

- **Password:** Enter the password associated with the account. Re-type the password associated with the account.
- **On Log Full:** When this option is selected, logs will be sent via email when the log is full.
- **On Schedule:** Selecting this option will send the logs via email according to schedule.

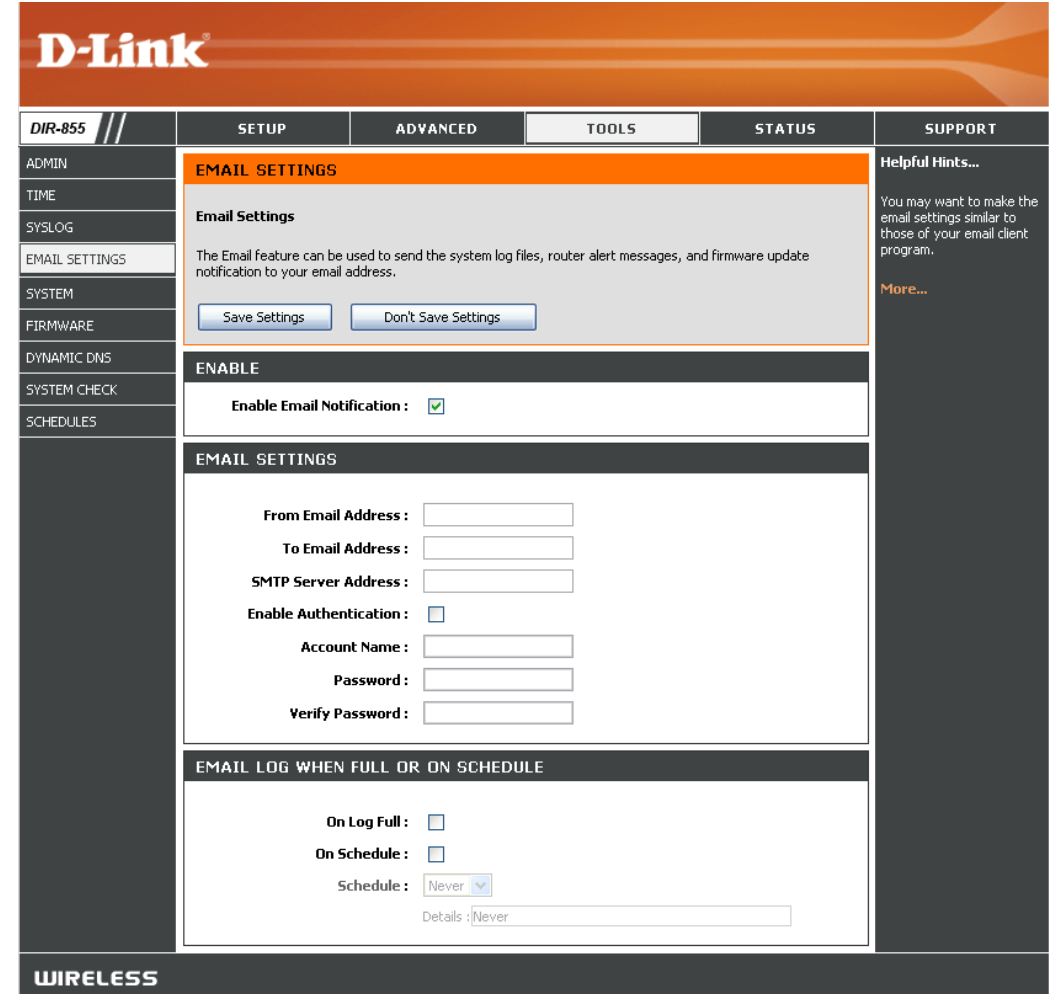

Schedule: This option is enabled when On Schedule is selected. You can select a schedule from the list of defined schedules. To create a schedule, go to Tools > Schedules.

## **System Settings**

This section allows you to manage the router's configuration settings, reboot the router, and restore the router to the factory default settings. Restoring the unit to the factory default settings will erase all settings, including any rules that you've created.

Save Settings to Use this option to save the current router Local Hard Drive: configuration settings to a file on the hard disk of the computer you are using. First, click the Save button. You will then see a file dialog, where you can select a location and file name for the settings.

Local Hard Drive: router configuration settings. First, use the Browse control to find a previously save file of configuration settings. Then, click the Load button to transfer those settings to the router.

Restore to Factory Default Settings: This option will restore all configuration settings back to the settings that were in effect at the time the router was shipped from the factory. Any settings that have not been saved will be lost, including any rules that you have created. If you want to save the current router configuration settings, use the **Save** button above.

Reboot Device: Click to reboot the router.

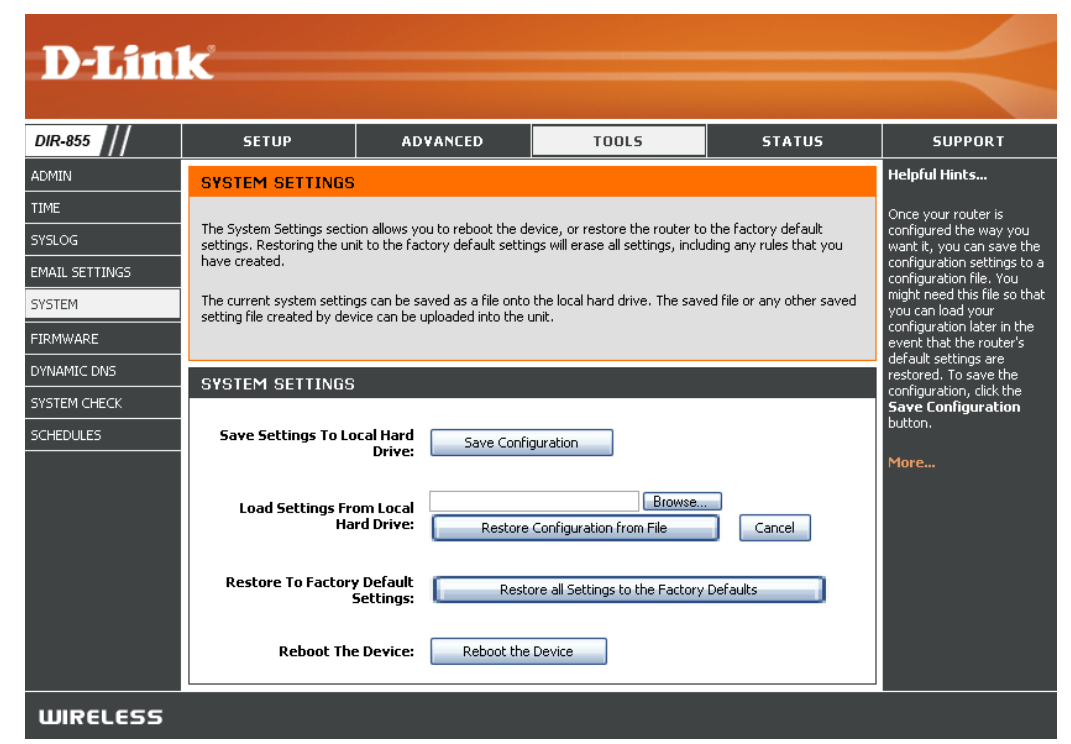

## **Update Firmware**

You can upgrade the firmware of the Router here. Make sure the firmware you want to use is on the local hard drive of the computer. Click on **Browse** to locate the firmware file to be used for the update. Please check the D-Link support site for firmware updates at http://support.dlink.com. You can download firmware upgrades to your hard drive from the D-Link support site.

- Firmware Upgrade: Click on Check Now to find out if there is an updated firmware; if so, download the new firmware to your hard drive.
  - **Browse:** After you have downloaded the new firmware, click **Browse** to locate the firmware update on your hard drive. Click **Upload** to complete the firmware upgrade.
  - Notifications Check Automatically Check Online for Options: Latest Firmware Version to have the router check automatically to see if there is a new firmware upgrade.

Check **Email Notification of Newer Firmware Version** to have the router send an email when there is a new firmware available.

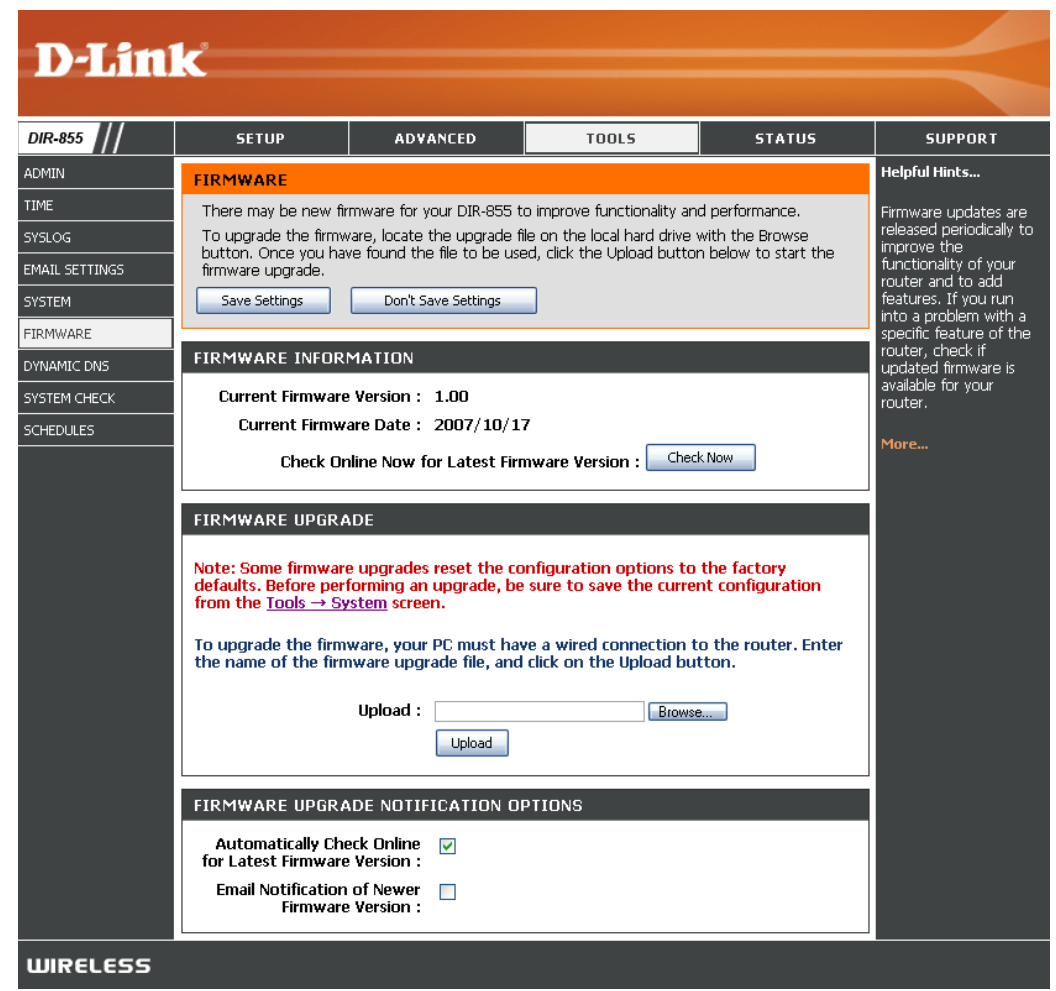

## DDNS

The DDNS feature allows you to host a server (Web, FTP, Game Server, etc...) using a domain name that you have purchased (www.whateveryournameis.com) with your dynamically assigned IP address. Most broadband Internet Service Providers assign dynamic (changing) IP addresses. Using a DDNS service provider, your friends can enter in your domain name to connect to your server no matter what your IP address is.

- Enable Dynamic Dynamic Domain Name System is a method ofDNS: keeping a domain name linked to a changingIP Address. Check the box to enable DDNS.
- Server Address: Choose your DDNS provider from the drop down menu.
  - Host Name: Enter the Host Name that you registered with your DDNS service provider.
- Username or Key: Enter the Username for your DDNS account.
- Password or Key: Enter the Password for your DDNS account.

Timeout: Enter a time (in hours).

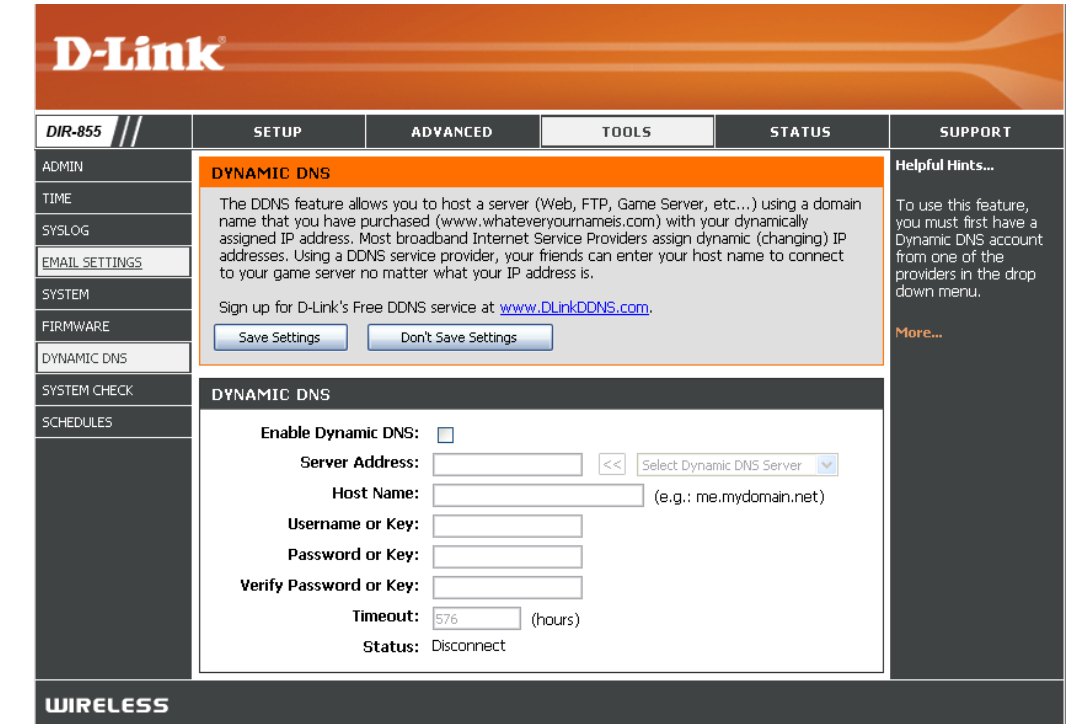

### System Check

- **Ping Test:** The Ping Test is used to send Ping packets to test if a computer is on the Internet. Enter the IP Address that you wish to Ping, and click **Ping**.
- **Ping Results:** The results of your ping attempts will be displayed here.

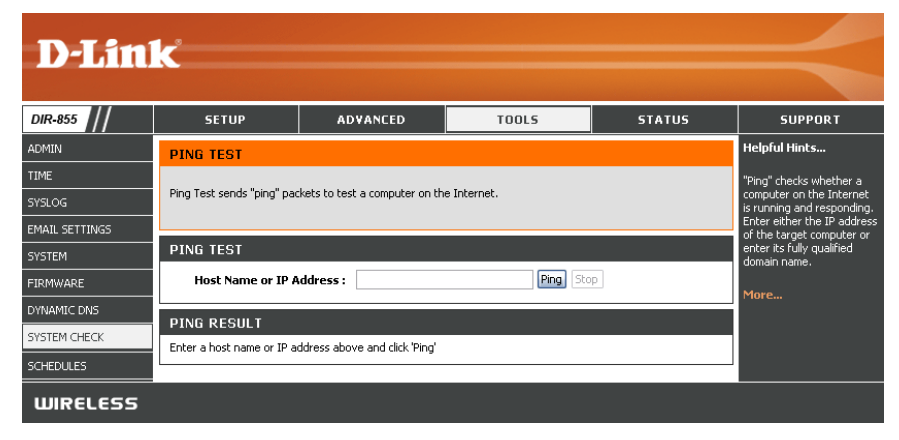

## Schedules

Schedules can be created for use with enforcing rules. For example, if you want to restrict web access to Mon-Fri from 3pm to 8pm, you could create a schedule selecting Mon, Tue, Wed, Thu, and Fri and enter a Start Time of 3pm and End Time of 8pm.

Name: Enter a name for your new schedule.

- **Days:** Select a day, a range of days, or All Week to include every day.
- Time: Check All Day 24hrs or enter a start and end time for your schedule.
- Save: Click Save to save your schedule. You must click Save Settings at the top for your schedules to go into effect.
- Schedule RulesThe list of schedules will be listed here. Click theList:Edit icon to make changes or click the Delete<br/>icon to remove the schedule.

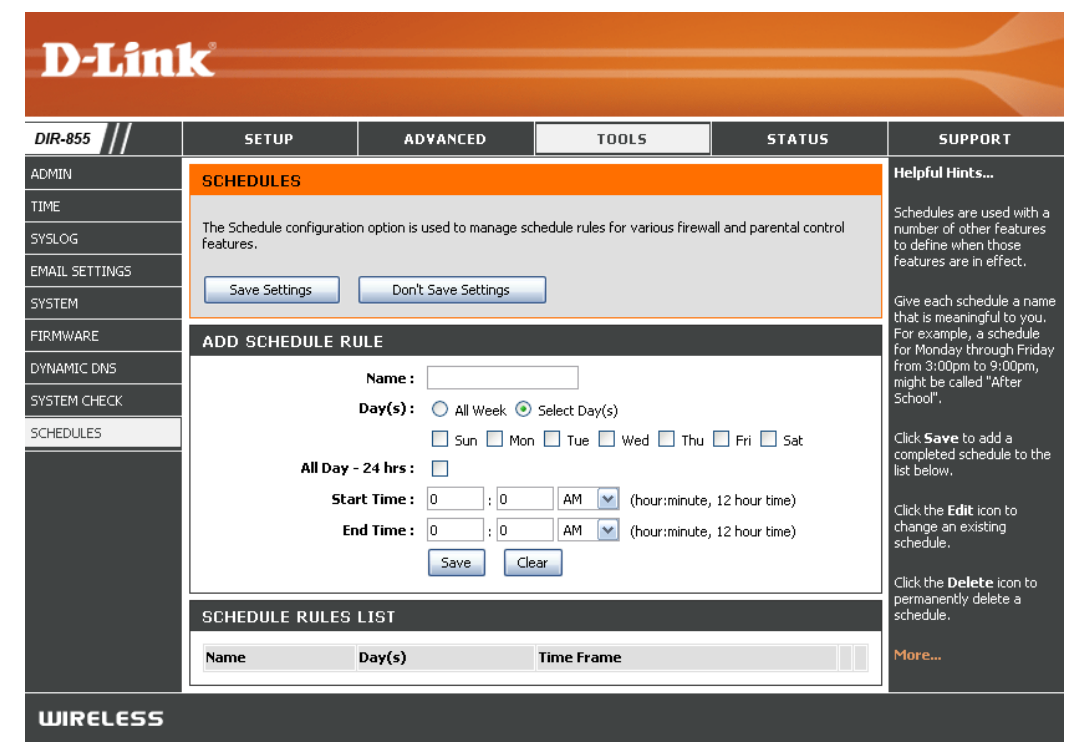

## **Device Information**

This page displays the current information for the DIR-855. It will display the LAN, WAN (Internet), and Wireless information. If your Internet connection is set up for a Dynamic IP address then a **Release** button and a **Renew** button will be displayed. Use **Release** to disconnect from your ISP and use **Renew** to connect to your ISP.

If your Internet connection is set up for PPPoE, a **Connect** button and a **Disconnect** button will be displayed. Use **Disconnect** to drop the PPPoE connection and use **Connect** to establish the PPPoE connection.

**General:** Displays the router's time and firmware version.

- **WAN:** Displays the MAC address and the public IP settings for the router.
- LAN: Displays the MAC address and the private (local) IP settings for the router.
- Wireless LAN: Displays the wireless MAC address and your wireless settings such as SSID and Channel.
- LAN Computers: Displays computers and devices that are connected to the router via Ethernet and that are receiving an IP address assigned by the router (DHCP).

**IGMP Multicast** Displays the Multicast Group IP Address. **Memberships:** 

| <br>                         |                                           |                             |                    |                  |
|------------------------------|-------------------------------------------|-----------------------------|--------------------|------------------|
| SETUP                        | ADVANCED                                  | TOOLS                       | STATUS             | SUPPOR           |
| DEVICE INFORMATIO            | N                                         |                             |                    | Helpful Hints    |
| All of your Internet and r   | network connection de                     | tails are displayed on this | page. The firmware | All of your WAN  |
| version is also displayed in | iele.                                     |                             |                    | are displayed he |
| GENERAL                      |                                           |                             |                    | More             |
|                              |                                           |                             |                    |                  |
|                              | Time : Saturday, Jan                      | uary 31, 2004 11:53:58      | AM                 |                  |
| Firmware Ve                  | ersion : 1.00, 2007                       | 10/17                       |                    |                  |
| INAN                         |                                           |                             |                    |                  |
| W ANN                        |                                           |                             |                    |                  |
| Connection                   | Type : DHCP Client                        |                             |                    |                  |
| QoS E                        | ngine : Active                            |                             |                    |                  |
| Cable S                      | tatus : Disconnected                      |                             |                    |                  |
| Network S                    | tatus : Disconnected                      |                             |                    |                  |
| Connection Up                | Time: N/A                                 |                             |                    |                  |
|                              | Renew R                                   | elease                      |                    |                  |
| IP AC AC                     | dress: 00:03:04:003                       | 11:23                       |                    |                  |
| Subnet                       | Mask : 0.0.0.0                            |                             |                    |                  |
| Default Gat                  | eway: 0.0.0.0                             |                             |                    |                  |
| Primary DNS 5                | erver: 0.0.0.0                            |                             |                    |                  |
| Secondary DNS 5              | erver: 0.0.0.0                            |                             |                    |                  |
| 1.00                         |                                           |                             |                    |                  |
| LAN                          |                                           |                             |                    |                  |
| MAC Ad                       | Idress : 00:03:64:00:                     | 01:24                       |                    |                  |
| IP Ad                        | Idress: 192.168.0.1                       |                             |                    |                  |
| Subnet                       | Mask : 255.255.255                        | 0                           |                    |                  |
| DHCP 5                       | erver : Enabled                           |                             |                    |                  |
| WIRELESS LAN                 |                                           |                             |                    |                  |
| Wireless                     | Band: 2.4GHz Bane                         | 1                           |                    |                  |
| Wireless I                   | Radio : Enabled                           |                             |                    |                  |
| MAC Ad                       | ldress : 00:19:58:5E:                     | IB:52                       |                    |                  |
| Network Name (               | SSID): dink                               |                             |                    |                  |
| Ch                           | annel: 1                                  |                             |                    |                  |
| Security                     | Mode : Disabled                           |                             |                    |                  |
| Wi-Fi Protected S            | Return : Enabled/Not:                     | Configured                  |                    |                  |
|                              |                                           |                             |                    |                  |
| WIRELESS LAN                 |                                           |                             |                    |                  |
| Wireless                     | Band: 5GHz Band                           |                             |                    |                  |
| Wireless I                   | Radio : Enabled                           |                             |                    |                  |
| MAC Ad                       | idress: 00:18:11:F2:<br>CCID): dial: mode | 31:00                       |                    |                  |
| Network Name (               | appel: 157                                |                             |                    |                  |
| Security                     | Mode : Disabled                           |                             |                    |                  |
|                              | WISH : Active                             |                             |                    |                  |
| Wi-Fi Protected S            | Setup : Enabled/Not                       | Configured                  |                    |                  |
| LAN COMPUTERS                |                                           |                             |                    |                  |
| TO Address                   | Name (if                                  |                             |                    |                  |
| 1P Address<br>192.168.0.100  | Name (if any)<br>FLACK-53                 | MAC<br>DD:D6bD/5            | iare7:de           |                  |
|                              | ee Mahrood                                | 00.01.00.0                  |                    |                  |

## Log

The router automatically logs (records) events of possible interest in it's internal memory. If there isn't enough internal memory for all events, logs of older events are deleted but logs of the latest events are retained. The Logs option allows you to view the router logs. You can define what types of events you want to view and the level of the events to view. This router also has external Syslog Server support so you can send the log files to a computer on your network that is running a Syslog utility.

- What to View: You can select the types of messages that you want to display from the log. Firewall & Security, System, and Router Status messages can be selected.
- View Levels: There are three levels of message importance: Informational, Warning, and Critical. Select the levels that you want displayed in the log.
- Apply Log Settings: Will filter the log results so that only the selected options appear.
  - **Refresh:** Updates the log details on the screen so it displays any recent activity.
    - Clear: Clears all of the log contents.
  - **Email Now:** This option will send a copy of the router log to the email address configured in the **Tools** > **Email** screen.
  - **Save Log:** This option will save the router to a log file on your computer.

| D-Lini                        | K                                                                                                    |                                                                                                    |                                                                                                    |                                                                                                    |                                                                                             |
|-------------------------------|----------------------------------------------------------------------------------------------------|----------------------------------------------------------------------------------------------------|----------------------------------------------------------------------------------------------------|----------------------------------------------------------------------------------------------------|---------------------------------------------------------------------------------------------|
|                               |                                                                                                    |                                                                                                    |                                                                                                    |                                                                                                    |                                                                                             |
| DIR-855                       | SETUP                                                                                                    | ADVANCED                                                                                                    | TOOLS                                                                                                    | STATUS                                                                                                    | SUPPORT                                                                                     |
| DEVICE INFO                   | LOGS                                                                                                    |                                                                                                    |                                                                                                    |                                                                                                    | Helpful Hints                                                                               |
| LOGS<br>STATISTICS            | System Logs                                                                                                    |                                                                                                    |                                                                                                    |                                                                                                    | Check the log frequently to<br>detect unauthorized<br>network usage.                        |
| INTERNET SESSIONS<br>WIRELESS | Use this option to view the<br>levels to view. This router<br>on your network that is rur                                                                                                    | router logs. You can define v<br>also has external syslog serv<br>nning a syslog utility.                                                                                                    | what types of events you wan<br>er support so you can send th                                                                                                    | it to view and the event<br>le log files to a computer                                                                                                    | You can also have the log<br>mailed to you periodically.<br>Refer to <b>Tools → EMail</b> . |
| WISH SESSIONS                 | LOG OPTIONS                                                                                                    |                                                                                                    |                                                                                                    |                                                                                                    | More                                                                                        |
|                               | What t                                                                                                    | o View : 🛛 🗹 Firewall & Sec                                                                                                    | curity 🗹 System 🗹 Router                                                                                                    | Status                                                                                                    |                                                                                             |
|                               | View                                                                                                    | Levels : 🗹 Critical<br>Apply Log Settings No                                                                                                    | ♥ Warning ♥ Inform                                                                                                    | ational                                                                                                    |                                                                                             |
|                               | LOG DETAILS                                                                                                    |                                                                                                    |                                                                                                    |                                                                                                    |                                                                                             |
|                               | [INFO] Sat Jan 31 11:54:2           [INFO] Sat Jan 31 11:22:3           [INFO] Sat Jan 31 11:22:2           [INFO] Sat Jan 31 11:22:2           [INFO] Sat Jan 31 11:22:2           [INFO] Sat Jan 31 11:22:2           [INFO] Sat Jan 31 11:22:2           [INFO] Sat Jan 31 11:21:5           [INFO] Sat Jan 31 11:21:5           [INFO] Sat Jan 31 11:21:5           [INFO] Sat Jan 31 11:21:5           [INFO] Sat Jan 31 11:21:5           [INFO] Sat Jan 31 11:21:5           [INFO] Sat Jan 31 11:21:5           [INFO] Sat Jan 31 11:21:5           [INFO] Sat Jan 31 11:21:5           [INFO] Sat Jan 31 11:21:5           [INFO] Sat Jan 31 11:21:5           [INFO] Sat Jan 31 11:21:5           [INFO] Sat Jan 31 11:21:5           [INFO] Sat Jan 31 11:21:4           [INFO] Sat Jan 31 11:21:4           [INFO] Sat Jan 31 11:21:4           [INFO] Sat Jan 31 11:21:4           [INFO] Sat Jan 31 11:21:4           [INFO] Sat Jan 31 11:21:4           [INFO] Sat Jan 31 11:21:4           [INFO] Sat Jan 31 11:21:4           [INFO] Sat Jan 31 11:21:4           [INFO] Sat Jan 31 11:21:4           [INFO] Sat Jan 31 11:21:4           [INFO] Sat Jan 31 11:21:4           [INFO] Sat Jan 31 11:21:4 <th>Iclear           2004 Log viewed by IP add           6 2004 Allowed configuration           3 2004 Latest firmware versit           3 2004 Latest firmware versit           3 2004 Latest firmware versit           3 2004 Latest firmware versit           3 2004 Latest firmware versit           3 2004 Latest firmware versit           3 2004 Latest firmware versit           3 2004 Latest of late           9 2004 Lease expired 192. 163           1 2004 Exitmating speed of V           1 2004 Exitmating speed of V           1 2004 Dthat PLG 2016.11.1.1           1 2004 Dthat PLG 2016.11.1.1           1 2004 Dthey 2.163.11.1.1           1 2004 Dthey Server Paramet           0 2004 Dthey Server Paramet           0 2004 Dthey Server Paramet           0 2004 Dthey Server Paramet           0 2004 Dthey Server Paramet           0 2004 Dthey Server Paramet           0 2004 Dthey Server Paramet           0 2004 Dthey Server Paramet           0 2004 Dthey Server Paramet           0 2004 Dthey Server Paramet           0 2004 Dthey Server Paramet           0 2004 Dthey Server Paramet           0 2004 Dthey Server Paramet           0 2004 Dthey Server Paramet           0 2004 Dthey Server Paramet      <t< th=""><th>Email Now Save Log<br/>ress 192, 168, 0.156<br/>authentication by IP address<br/>on 1.0 is available<br/>ver support.dlink.com is at IP<br/>is 196 kbps<br/>renewed by clent 0011092A9<br/>92, 168, 0.156 to clent 001109<br/>68, 0.156 to clent 001109<br/>68, 0.156 to clent 00110<br/>68, 0.156 to clent 00110<br/>50, 0.156 to clent 00110<br/>50, 0.156 to clent 00110<br/>50, 0.156 to clent 0010<br/>50, 0.156 to clent 0010<br/>50, 0.156 to</th><th>192.168.0.156<br/>address 64.7.210.130<br/>9411<br/>92A9411<br/>iscause a client specifically<br/>ished with IP Address<br/>.168.111.65<br/>meter database<br/>meter database<br/>eter database<br/>eter database<br/>eter database</th><th></th></t<></th> | Iclear           2004 Log viewed by IP add           6 2004 Allowed configuration           3 2004 Latest firmware versit           3 2004 Latest firmware versit           3 2004 Latest firmware versit           3 2004 Latest firmware versit           3 2004 Latest firmware versit           3 2004 Latest firmware versit           3 2004 Latest firmware versit           3 2004 Latest of late           9 2004 Lease expired 192. 163           1 2004 Exitmating speed of V           1 2004 Exitmating speed of V           1 2004 Dthat PLG 2016.11.1.1           1 2004 Dthat PLG 2016.11.1.1           1 2004 Dthey 2.163.11.1.1           1 2004 Dthey Server Paramet           0 2004 Dthey Server Paramet           0 2004 Dthey Server Paramet           0 2004 Dthey Server Paramet           0 2004 Dthey Server Paramet           0 2004 Dthey Server Paramet           0 2004 Dthey Server Paramet           0 2004 Dthey Server Paramet           0 2004 Dthey Server Paramet           0 2004 Dthey Server Paramet           0 2004 Dthey Server Paramet           0 2004 Dthey Server Paramet           0 2004 Dthey Server Paramet           0 2004 Dthey Server Paramet           0 2004 Dthey Server Paramet <t< th=""><th>Email Now Save Log<br/>ress 192, 168, 0.156<br/>authentication by IP address<br/>on 1.0 is available<br/>ver support.dlink.com is at IP<br/>is 196 kbps<br/>renewed by clent 0011092A9<br/>92, 168, 0.156 to clent 001109<br/>68, 0.156 to clent 001109<br/>68, 0.156 to clent 00110<br/>68, 0.156 to clent 00110<br/>50, 0.156 to clent 00110<br/>50, 0.156 to clent 00110<br/>50, 0.156 to clent 0010<br/>50, 0.156 to clent 0010<br/>50, 0.156 to</th><th>192.168.0.156<br/>address 64.7.210.130<br/>9411<br/>92A9411<br/>iscause a client specifically<br/>ished with IP Address<br/>.168.111.65<br/>meter database<br/>meter database<br/>eter database<br/>eter database<br/>eter database</th><th></th></t<> | Email Now Save Log<br>ress 192, 168, 0.156<br>authentication by IP address<br>on 1.0 is available<br>ver support.dlink.com is at IP<br>is 196 kbps<br>renewed by clent 0011092A9<br>92, 168, 0.156 to clent 001109<br>68, 0.156 to clent 001109<br>68, 0.156 to clent 00110<br>68, 0.156 to clent 00110<br>50, 0.156 to clent 00110<br>50, 0.156 to clent 00110<br>50, 0.156 to clent 0010<br>50, 0.156 to clent 0010<br>50, 0.156 to | 192.168.0.156<br>address 64.7.210.130<br>9411<br>92A9411<br>iscause a client specifically<br>ished with IP Address<br>.168.111.65<br>meter database<br>meter database<br>eter database<br>eter database<br>eter database |                                                                                             |

## **Stats**

The screen below displays the Traffic Statistics. Here you can view the amount of packets that pass through the DIR-855 on both the Internet, LAN ports and both the 802.11n/g (2.4GHz) and 802.11n/a (5GHz) wireless bands. The traffic counter will reset if the device is rebooted.

| D-Lini            | K                                   |                          |                            |            |                                          |  |  |
|-------------------|-------------------------------------|--------------------------|----------------------------|------------|------------------------------------------|--|--|
| DIR-855           | SETUP                               | ADVANCED                 | TOOLS                      | STATUS     | SUPPORT                                  |  |  |
| DEVICE INFO       | TRAFFIC STATIST                     | CS.                      |                            |            | Helpful Hints                            |  |  |
| LOGS              | Traffic Statistics displa           | y Receive and Transmit p | ackets passing through you | ur router. | This is a summary of                     |  |  |
| STATISTICS        | Refresh Statistics Clear Statistics |                          |                            |            |                                          |  |  |
| INTERNET SESSIONS |                                     |                          | _                          |            | between the WAN and<br>the LAN since the |  |  |
| WIRELESS          | LAN STATISTICS                      |                          |                            |            | router was last<br>initialized.          |  |  |
| WISH SESSIONS     |                                     | Sent : 6181              | Received                   | : 3222     | More                                     |  |  |
|                   | TX Packets                          | Dropped: 4               | RX Packets Dropped         | : 0        |                                          |  |  |
|                   | (                                   | Collisions : 0           | Errors                     | : 0        |                                          |  |  |
|                   | WAN STATISTICS                      |                          |                            |            |                                          |  |  |
|                   |                                     | Sont: 0                  | Pocoiuod : (               |            |                                          |  |  |
|                   | TX Packets                          | Dropped: 0               | RX Packets Dropped : (     | ,<br>,     |                                          |  |  |
|                   | ( C                                 | Collisions : 0           | Errors: (                  | . I        |                                          |  |  |
|                   |                                     |                          |                            |            |                                          |  |  |
|                   | WIRELESS STATIS                     | TICS – 2.4GHZ BANI       | D                          |            |                                          |  |  |
|                   |                                     | Sent : 338               | Received :                 | 41         |                                          |  |  |
|                   | TX Packets                          | Dropped : 0              | RX Packets Dropped :       | 0          |                                          |  |  |
|                   |                                     |                          | Errors :                   | 4          |                                          |  |  |
|                   | WIRELESS STATIS                     | TICS – 5GHZ BAND         |                            |            |                                          |  |  |
|                   |                                     |                          | Poreived -                 | 0          |                                          |  |  |
|                   |                                     | Sent: 381                | RX Packets Dropped :       | 0          |                                          |  |  |
|                   | TX Packets                          | Dropped: 0               | Errors :                   | 0          |                                          |  |  |
|                   |                                     |                          |                            |            |                                          |  |  |
| WIRELESS          |                                     |                          |                            |            |                                          |  |  |

## **Internet Sessions**

The Internet Sessions page displays full details of active Internet sessions through your router. An Internet session is a conversation between a program or application on a LAN-side computer and a program or application on a WAN-side computer.

| <b>D-Lin</b>      | K                                                                                                    |                |                    |            |                                            |
|-------------------|----------------------------------------------------------------------------------------------------|----------------|--------------------|------------|--------------------------------------------|
| DIR-855           | SETUP                                                                                                    | ADVANCED       | TOOLS              | STATUS     | SUPPORT                                    |
| DEVICE INFO       | INTERNET SESSIO                                                                                              | NS             |                    |            | Helpful Hints                              |
| LOGS              | This page displays the full details of active internet sessions to your router. This is a list of all active |                |                    |            |                                            |
| STATISTICS        |                                                                                                    |                |                    |            | Conversations between<br>WAN computers and |
| INTERNET SESSIONS | Local NAT Int                                                                                                | ernet Protocol | State Dir Priority | y Time Out | LAN computers.                             |
| WIRELESS          |                                                                                                    |                |                    |            | More                                       |
| WISH SESSIONS     |                                                                                                    |                |                    |            |                                            |
| WIRELESS          |                                                                                                    |                |                    |            |                                            |

### Wireless

The wireless client table displays a list of current connected wireless clients. This table also displays the connection time and MAC address of the connected wireless clients.

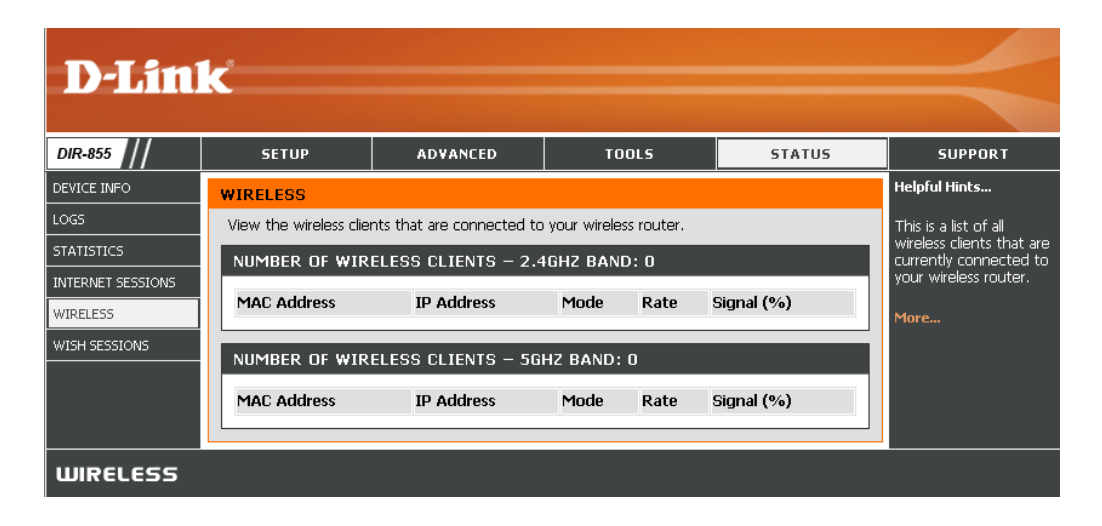

### WISH

The WISH details page displays full details of wireless clients that are connected when WISH is enabled.

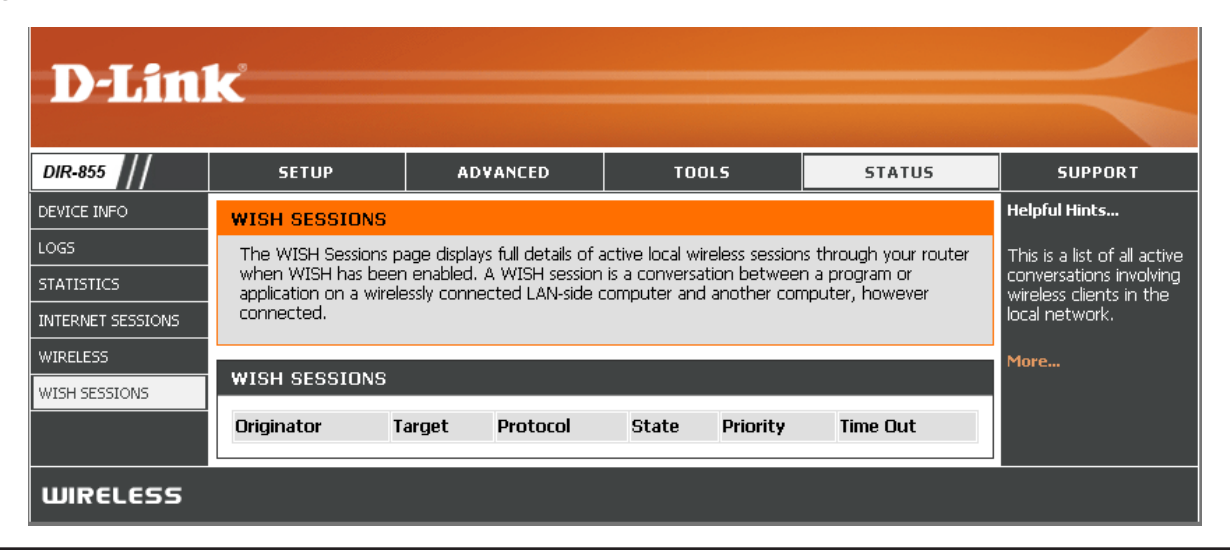

## Support

| D-Lini   | <u> </u>                                                                                                    |          |       |        |         |
|----------|----------------------------------------------------------------------------------------------------|----------|-------|--------|---------|
|          |                                                                                                    |          |       |        |         |
| DIR-855  | SETUP                                                                                                    | ADVANCED | TOOLS | STATUS | SUPPORT |
| MENU     | SUPPORT MENU                                                                                                    |          |       |        |         |
| SETUP    | <ul> <li>Setup</li> </ul>                                                                                                    |          |       |        |         |
|          | Advanced     Tools                                                                                                    |          |       |        |         |
| STATUS   | <u>Status</u> <u>Glossary</u>                                                                                                    |          |       |        |         |
| GLOSSARY |                                                                                                    |          |       |        |         |
|          | SETUP HELP                                                                                                    |          |       |        |         |
|          | Internet Connecti     WAN     Wireless     Network Settings                                                                                                    | n        |       |        |         |
|          | ADVANCED HELP                                                                                                    |          |       |        |         |
|          | Virtual Server     Port Forwarding     Application Rules     OOS ENGINE     Routing     Access Control     Web Filter     MAC Address Filte     Firewall     Inbound Filter     Advanced Wireles | r<br>E   |       |        |         |
|          | TOOLS HELP<br>Admin<br>Syslag<br>Syslag<br>System<br>Firmware<br>Dramic DNS<br>Windows Connect<br>System Check<br>System Check<br>Schedules<br>Sentinel Services                                 | Now      |       |        |         |
|          | STATUS HELP<br>Device Info<br>Wireless<br>Routing<br>Loas<br>Statistics<br>Active Sessions                                                                                                    |          |       |        |         |
| WIRELESS |                                                                                                    |          |       |        |         |

# **Wireless Security**

This section will show you the different levels of security you can use to protect your data from intruders. The DIR-855 offers the following types of security:

- WPA2 (Wi-Fi Protected Access 2)
- WPA (Wi-Fi Protected Access)

- WPA2-PSK (Pre-Shared Key)
- WPA-PSK (Pre-Shared Key)

## What is WPA?

WPA, or Wi-Fi Protected Access, is a Wi-Fi standard that was designed to improve the security features of WEP (Wired Equivalent Privacy).

The 2 major improvements over WEP:

- Improved data encryption through the Temporal Key Integrity Protocol (TKIP). TKIP scrambles the keys using a hashing algorithm and, by adding an integrity-checking feature, ensures that the keys haven't been tampered with. WPA2 is based on 802.11i and uses Advanced Encryption Standard (AES) instead of TKIP.
- User authentication, which is generally missing in WEP, through the extensible authentication protocol (EAP). WEP regulates access to a wireless network based on a computer's hardware-specific MAC address, which is relatively simple to be sniffed out and stolen. EAP is built on a more secure public-key encryption system to ensure that only authorized network users can access the network.

WPA-PSK/WPA2-PSK uses a passphrase or key to authenticate your wireless connection. The key is an alpha-numeric password between 8 and 63 characters long. The password can include symbols (!?\*&\_) and spaces. This key must be the exact same key entered on your wireless router or access point.

WPA/WPA2 incorporates user authentication through the Extensible Authentication Protocol (EAP). EAP is built on a more secure public key encryption system to ensure that only authorized network users can access the network.

## **Wireless Security Setup Wizard**

To run the security wizard, click on Setup at the top and then click Launch Wireless Security Setup Wizard.

Check the **Manually set 5GHz band Network Name...** box to manually set your desired wireless network name for the 5GHz band.

Type your desired wireless network name (SSID).

Automatically: Select this option to automatically generate the router's network key and click **Next**.

**Manually:** Select this option to manually enter your network key and click **Next**.

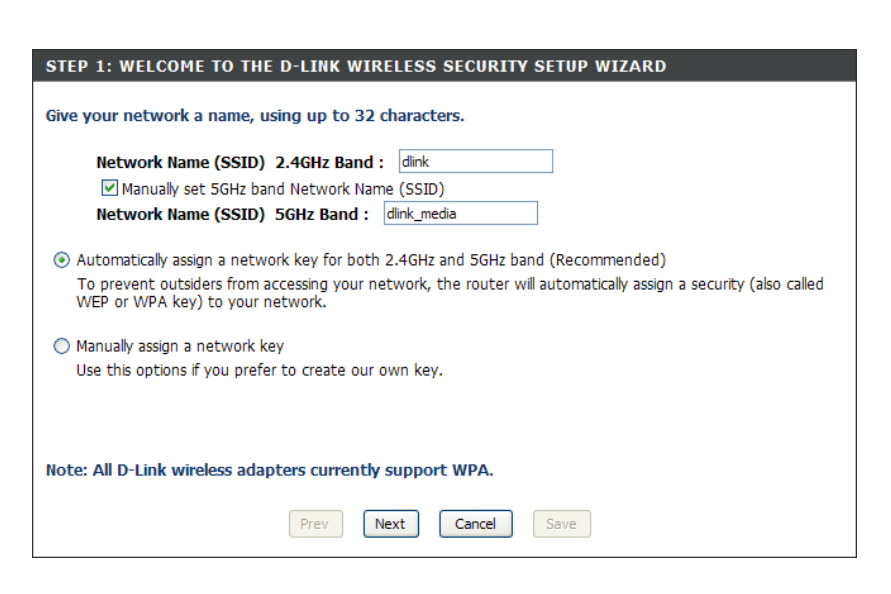

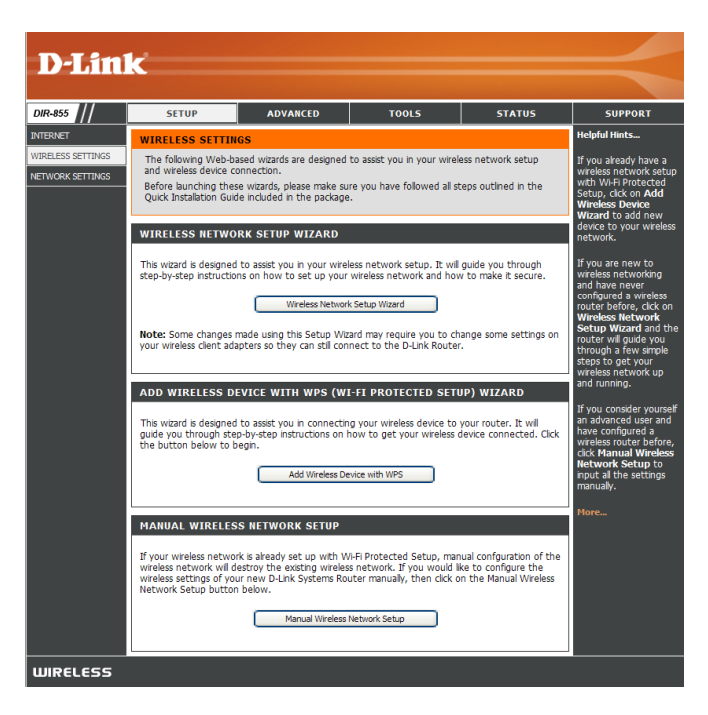

If you selected **Automatically**, the summary window will display your settings. Write down the security key and enter this on your wireless clients. Click **Save** to save your settings.

| SETUP COMPLETE:<br>Below is a detailed summary of y<br>information on a piece of paper,<br>adapters. | Your wireless security settings. Please print this page out, or write the so you can configure the correct settings on your wireless client |
|----------------------------------------------------------------------------------------------------|----------------------------------------------------------------------------------------------------|
| Wireless Network Name (SSID)                                                                         | : dlink                                                                                                    |
| Security Mode 1 :                                                                                    | Auto (WPA or WPA2) - Personal                                                                                                    |
| Cipher Type :                                                                                        | TKIP and AES                                                                                                    |
| Pre-Shared Key :                                                                                     | password                                                                                                    |
| Wireless Network Name (SSID)                                                                         | : dlink_media                                                                                                    |
| Security Mode 1 :                                                                                    | Auto (WPA or WPA2) - Personal                                                                                                    |
| Cipher Type :                                                                                        | TKIP and AES                                                                                                    |
| Pre-Shared Key :                                                                                     | password                                                                                                    |
| Pre-Shared Key :                                                                                     | Prev Next Cancel Save                                                                                                    |

If you selected **Manually**, the following screen will appear.

| STEP 2: SET YOUR WIRELESS SECURITY PASSWORD                                                                                                    |
|----------------------------------------------------------------------------------------------------|
| You have selected your security level - you will need to set a wireless security password.                                                       |
| The WPA (Wi-Fi Protected Access) key must meet one of following guildelines:                                                                     |
| - Between 8 and 64 characters (A longer WPA key is more secure than a short one)                                                                 |
| - Exactly 64 characters using 0-9 and A-F                                                                                                    |
| ☑ Use the same Wireless Security Password on both 2.4GHz and 5GHz band                                                                           |
| 2.4GHz Band Wireless Security Password :                                                                                                    |
| Note: You will need to enter the same password as keys in this step into your wireless clients in order to enable proper wireless communication. |
| Prev Next Cancel Save                                                                                                    |

## Add Wireless Device with WPS Wizard

From the **Basic** > **Wizard** screen, click **Add Wireless Device** with WPS.

| ADD WIRELESS DEVICE WITH WPS (WI-FI PROTECTED SETUP) WIZARD                                                                                                    |
|----------------------------------------------------------------------------------------------------|
| This wizard is designed to assist you in connecting your wireless device to your router. It will<br>guide you through step-by-step instructions on how to get your wireless device connected. Click<br>the button below to begin. |
| Add Wireless Device with WPS                                                                                                    |

Select **Auto** to add a wireless client using WPS (Wi-Fi Protected Setup). Once you select **Auto** and click **Connect**, you will have a 120 second time limit to apply the settings to your wireless client(s) and successfully establish a connection.

If you select **Manual**, a settings summary screen will appear. Write down the security key and enter this on your wireless clients.

**PIN:** Select this option to use PIN method. In order to use this method you must know the wireless client's 8 digit PIN and click **Connect**.

**PBC:** Select this option to use PBC (Push Button) method to add a wireless client. Click **Connect**.

| STEP 2: CONNECT YOUR WIRELESS DEVICE                                                                                                    |       |
|----------------------------------------------------------------------------------------------------|-------|
| There are two ways to add wireless device to your wireless network:<br>-PIN (Personal Identification Number)<br>-PBC (Push Button Configuration) |       |
| PIN: please enter the PIN from your wireless device and click the below 'Connect' Button                                                         |       |
| PBC please press the push button on your wireless device and click the below 'Connect' Button within 120 set                                     | conds |
| Prev Next Cancel Connect                                                                                                    |       |

 STEP 1: SELECT CONFIGURATION METHOD FOR YOUR WIRELESS NETWORK

 Please select one of following configuration methods and click next to continue.

 Auto 

 Select this option if your wireless device supports WPS (Wi-Fi Protected Setup)
 Manual 

 Select this option will display the current wireless settings for you to configure the wireless device manually
 Prev
 Next
 Connect

# **Configure WPA-Personal (PSK)**

It is recommended to enable encryption on your wireless router before your wireless network adapters. Please establish wireless connectivity before enabling encryption. Your wireless signal may degrade when enabling encryption due to the added overhead.

- 1. Log into the web-based configuration by opening a web browser and entering the IP address of the router (192.168.0.1). Click on **Setup** and then click **Wireless Settings** on the left side.
- 2. Next to Security Mode, select WPA-Personal.
- 3. Next to *WPA Mode*, select **Auto**, **WPA2 Only**, or **WPA Only**. Use **Auto** if you have wireless clients using both WPA and WPA2.
- 4. Next to Cypher Type, select TKIP and AES, TKIP, or AES.
- 5. Next to *Group Key Update Interval*, enter the amount of time before the group key used for broadcast and multicast data is changed (3600 is default).

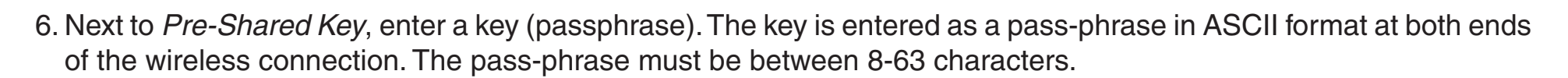

7. Click **Save Settings** to save your settings. If you are configuring the router with a wireless adapter, you will lose connectivity until you enable WPA-PSK on your adapter and enter the same passphrase as you did on the router.

| To protect your privacy you can configure wireless security features. This device supports two wireless security modes including:<br>WPA-Personal, and WPA-Enterprise. WPA provides a higher level of security. WPA-Personal does not require an authentication<br>server. The WPA-Enterprise option requires an external RADIUS server.                                  |                                                                        |  |
|----------------------------------------------------------------------------------------------------|------------------------------------------------------------------------|--|
| Security Mode :                                                                                                    | WPA-Personal 💌                                                         |  |
| WPA                                                                                                    |                                                                        |  |
| mode uses WPA for legacy clients while maintaining higher security with stations that are WPA2 capable. The strongest cipher that<br>the client supports will be used. For best security, use WPA2 Only mode. In this mode, legacy stations are not allowed access with<br>WPA security. The AES cipher will be used across the wireless network to ensure best security. |                                                                        |  |
| WPA Mode •                                                                                                    | Auto (UDA or UDA2)                                                     |  |
| WPA Mode :                                                                                                    | Auto (WPA or WPA2)                                                     |  |
| WPA Mode :<br>Cipher Type :                                                                                                    | Auto (WPA or WPA2)                                                     |  |
| WPA Mode :<br>Cipher Type :<br>Group Key Update Interval :                                                                                                    | Auto (WPA or WPA2)<br>TKIP and AES<br>(seconds)                        |  |
| WPA Mode :<br>Cipher Type :<br>Group Key Update Interval :<br>PRE-SHARED KEY                                                                                                    | Auto (WPA or WPA2)  TKIP and AES Good (seconds)                        |  |
| WPA Mode :<br>Cipher Type :<br>Group Key Update Interval :<br>PRE-SHARED KEY<br>Pre-Shared Key :                                                                                                    | Auto (WPA or WPA2)         TKIP and AES         3600         (seconds) |  |

## **Configure WPA-Enterprise (RADIUS)**

It is recommended to enable encryption on your wireless router before your wireless network adapters. Please establish wireless connectivity before enabling encryption. Your wireless signal may degrade when enabling encryption due to the added overhead.

- 1. Log into the web-based configuration by opening a web browser and entering the IP address of the router (192.168.0.1). Click on **Setup** and then click **Wireless Settings** on the left side.
- 2. Next to Security Mode, select WPA-Enterprise.
- 3. Next to *WPA Mode*, select **Auto**, **WPA2 Only**, or **WPA Only**. Use **Auto** if you have wireless clients using both WPA and WPA2.
- 4. Next to Cypher Type, select TKIP and AES, TKIP, or AES.
- 5. Next to *Group Key Update Interval*, enter the amount of time before the group key used for broadcast and multicast data is changed (3600 is default).
- 6. Next to *Authentication Timeout*, enter the amount of time before a client is required to re-authenticate (60 minutes is default).
- 7. Next to RADIUS Server IP Address enter the IP Address of your RADIUS server.

| To protect your privacy you can configure wireless security features. This device supports two wireless security modes including:<br>WPA-Personal, and WPA-Enterprise. WPA provides a higher level of security. WPA-Personal does not require an authentication<br>server. The WPA-Enterprise option requires an external RADIUS server.                                                                                                    |                                                                                                    |  |
|----------------------------------------------------------------------------------------------------|----------------------------------------------------------------------------------------------------|--|
| Security Mode :                                                                                                    | WPA-Enterprise                                                                                                    |  |
| WPA                                                                                                    |                                                                                                    |  |
| WPA requires stations to use high grade encryption and authentication. For legacy compatibility, use <b>WPA or WPA2</b> mode. This<br>mode uses WPA for legacy clients while maintaining higher security with stations that are WPA2 capable. The strongest cipher that<br>the client supports will be used. For best security, use <b>WPA2 Only</b> mode. In this mode, legacy stations are not allowed access with<br>WPA security. The AES cipher will be used across the wireless network to ensure best security. |                                                                                                    |  |
| WPA Mode :                                                                                                    | Auto (WPA or WPA2)                                                                                                    |  |
| Cipher Type :                                                                                                    | TKIP and AES 💌                                                                                                    |  |
|                                                                                                    |                                                                                                    |  |
| Group Key Update Interval :                                                                                                    | 3600 (seconds)                                                                                                    |  |
| Group Key Update Interval :<br>EAP (802.1X)                                                                                                    | 3600 (seconds)                                                                                                    |  |
| Group Key Update Interval :<br>EAP (802.1X)                                                                                                    | 3600 (seconds)                                                                                                    |  |
| Group Key Update Interval :<br>EAP (802.1X)<br>When WPA enterprise is enabled, the router of<br>server.                                                                                                    | 3600 (seconds)<br>uses EAP (802.1x) to authenticate clients via a remote RADIUS                                                                                           |  |
| Group Key Update Interval :<br>EAP (802.1X)<br>When WPA enterprise is enabled, the router of<br>server.<br>Authentication Timeout :                                                                                                    | 3600 (seconds)<br>uses EAP (802.1x) to authenticate clients via a remote RADIUS                                                                                           |  |
| Group Key Update Interval :<br>EAP (802.1X)<br>When WPA enterprise is enabled, the router of<br>server.<br>Authentication Timeout :<br>RADIUS server IP Address :                                                                                                    | 3600 (seconds) Uses EAP (802.1×) to authenticate clients via a remote RADIUS 60 (minutes) 0.0.0.0                                                                         |  |
| Group Key Update Interval :<br>EAP (802.1X)<br>When WPA enterprise is enabled, the router t<br>server.<br>Authentication Timeout :<br>RADIUS server IP Address :<br>RADIUS server Port :                                                                                                    | 3600       (seconds)         Jses EAP (802.1x) to authenticate clients via a remote RADIUS         60       (minutes)         0.0.0.0         1812                        |  |
| Group Key Update Interval :<br>EAP (802.1X)<br>When WPA enterprise is enabled, the router of<br>server.<br>Authentication Timeout :<br>RADIUS server IP Address :<br>RADIUS server Port :<br>RADIUS server Shared Secret :                                                                                                    | 3600       (seconds)         Jsees EAP (802.1×) to authenticate clients via a remote RADIUS         60       (minutes)         0.0.0.0         1812         radius_shared |  |

Section 4 - Security

- 8. Next to *RADIUS Server Port*, enter the port you are using with your RADIUS server. 1812 is the default port.
- 9. Next to *RADIUS Server Shared Secret*, enter the security key.
- 10. If the *MAC Address Authentication* box is selected then the user will need to connect from the same computer whenever logging into the wireless network.
- 11. Click **Advanced** to enter settings for a secondary RADIUS Server.
- 12. Click **Apply Settings** to save your settings.

| EAP (802.1X)                                                                                                    |  |  |
|----------------------------------------------------------------------------------------------------|--|--|
| When WPA enterprise is enabled, the router uses EAP (802.1x) to authenticate clients via a remote RADIUS server. |  |  |
| 60 (minutes)                                                                                                    |  |  |
| 0.0.0.0                                                                                                    |  |  |
| 1812                                                                                                    |  |  |
| radius_shared                                                                                                    |  |  |
|                                                                                                    |  |  |
|                                                                                                    |  |  |
|                                                                                                    |  |  |
| 0.0.0.0                                                                                                    |  |  |
| 1812                                                                                                    |  |  |
| radius_shared                                                                                                    |  |  |
|                                                                                                    |  |  |
|                                                                                                    |  |  |

# Connect to a Wireless Network Using Windows Vista®

Windows Vista<sup>®</sup> users may use the built-in wireless utility. If you are using another company's utility or Windows<sup>®</sup> 2000, please refer to the user manual of your wireless adapter for help with connecting to a wireless network. Most utilities will have a "site survey" option similar to the Windows Vista<sup>®</sup> utility as seen below.

If you receive the **Wireless Networks Detected** bubble, click on the center of the bubble to access the utility.

or

Right-click on the wireless computer icon in your system tray (lower-right corner next to the time). Select **Connect to a network**.

The utility will display any available wireless networks in your area. Click on a network (displayed using the SSID) and click the **Connect** button.

If you get a good signal but cannot access the Internet, check you TCP/IP settings for your wireless adapter. Refer to the **Networking Basics** section in this manual for more information.

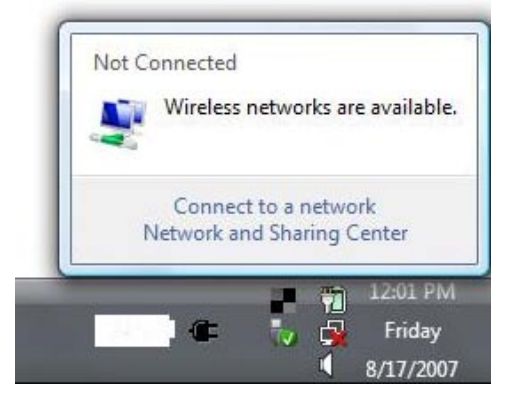

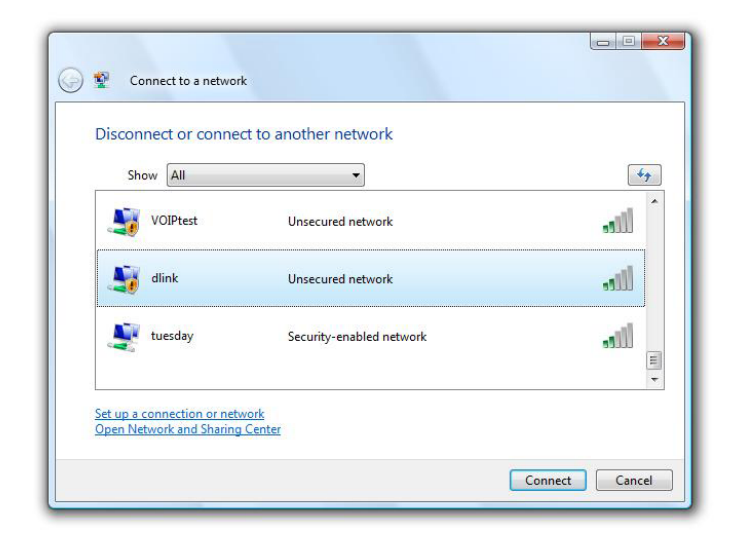

### **Configure Wireless Security**

It is recommended to enable wireless security (WPA/WPA2) on your wireless router or access point before configuring your wireless adapter. If you are joining an existing network, you will need to know the security key or passphrase being used.

Not Connected

Wireless networks are available.

Connect to a network Network and Sharing Center

1. Open the Windows Vista<sup>®</sup> Wireless Utility by right-clicking on the wireless computer icon in your system tray (lower right corner of screen). Select **Connect to a network**.

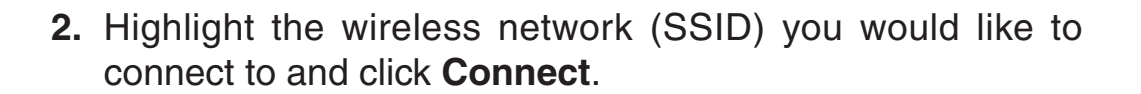

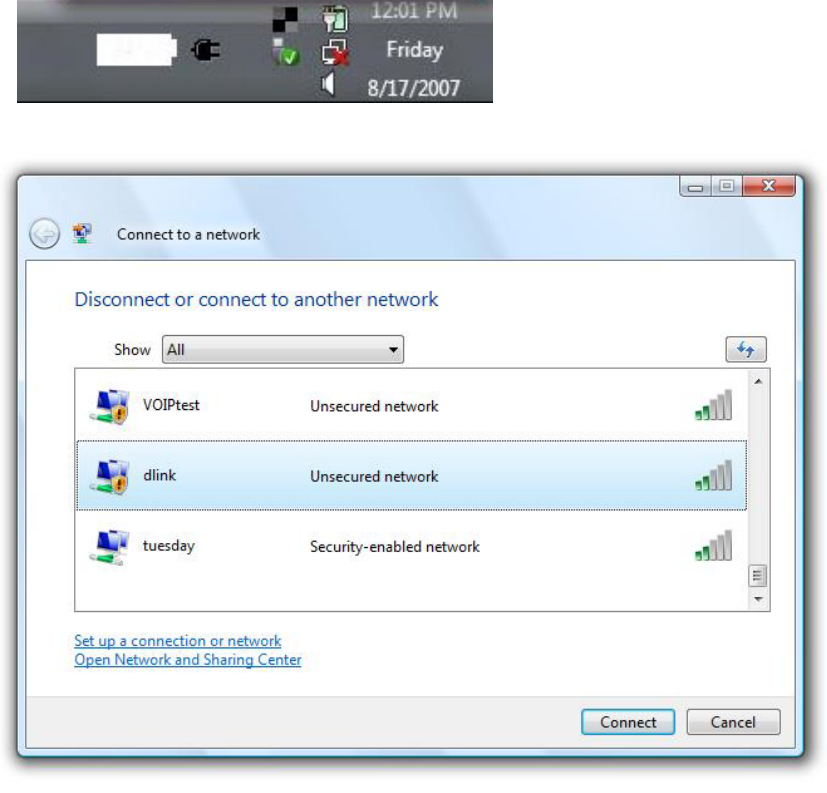

Section 5 - Connecting to a Wireless Network

**3.** Enter the same security key or passphrase that is on your router and click **Connect**.

It may take 20-30 seconds to connect to the wireless network. If the connection fails, please verify that the security settings are correct. The key or passphrase must be exactly the same as on the wireless router.

| Туре    | the network security key or passphrase for Candy                              |
|---------|-------------------------------------------------------------------------------|
| The pe  | rson who setup the network can give you the key or passphrase.                |
| Securit | y key or passphrase:                                                          |
| Dis     | play characters                                                               |
|         |                                                                               |
|         |                                                                               |
| 4       | If you have a USB flash drive with network settings for Candy, insert it now. |

## Connect Using WCN 2.0 in Windows Vista $^{\ensuremath{\mathbb{R}}}$

The router supports Wi-Fi protection, referred to as WCN 2.0 in Windows Vista<sup>®</sup>. The following instructions for setting this up depends on whether you are using Windows Vista<sup>®</sup> to configure the router or third party software.

When you first set up the router, Wi-Fi protection is disabled and unconfigured. To enjoy the benefits of Wi-Fi protection, the router must be both enabled and configured. There are three basic methods to accomplish this: use Windows Vista's built-in support for WCN 2.0, use software provided by a third party, or manually configure.

If you are running Windows Vista<sup>®</sup>, log into the router and click the **Enable** checkbox in the **Basic** > **Wireless** section. Use the Current PIN that is displayed on the **Advanced** > **Wi-Fi Protected Setup** section or choose to click the **Generate New PIN** button or **Reset PIN to Default** button.

| PIN SETTINGS |                                       |
|--------------|---------------------------------------|
| Current PIN  | : 53468734                            |
|              | Reset PIN to Default Generate New PIN |

If you are using third party software to set up Wi-Fi Protection, carefully follow the directions. When you are finished, proceed to the next section to set up the newly-configured router.

## Connect to a Wireless Network Using Windows® XP

Windows<sup>®</sup> XP users may use the built-in wireless utility (Zero Configuration Utility). The following instructions are for Service Pack 2 users. If you are using another company's utility or Windows<sup>®</sup> 2000, please refer to the user manual of your wireless adapter for help with connecting to a wireless network. Most utilities will have a "site survey" option similar to the Windows<sup>®</sup> XP utility as seen below.

If you receive the **Wireless Networks Detected** bubble, click on the center of the bubble to access the utility.

or

Right-click on the wireless computer icon in your system tray (lower-right corner next to the time). Select **View Available Wireless Networks**.

The utility will display any available wireless networks in your area. Click on a network (displayed using the SSID) and click the **Connect** button.

If you get a good signal but cannot access the Internet, check you TCP/IP settings for your wireless adapter. Refer to the **Networking Basics** section in this manual for more information.

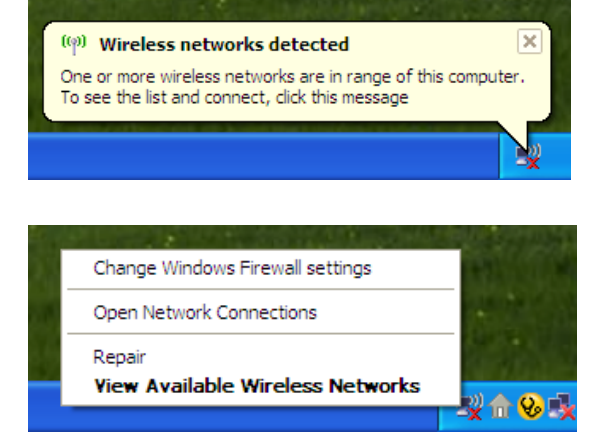

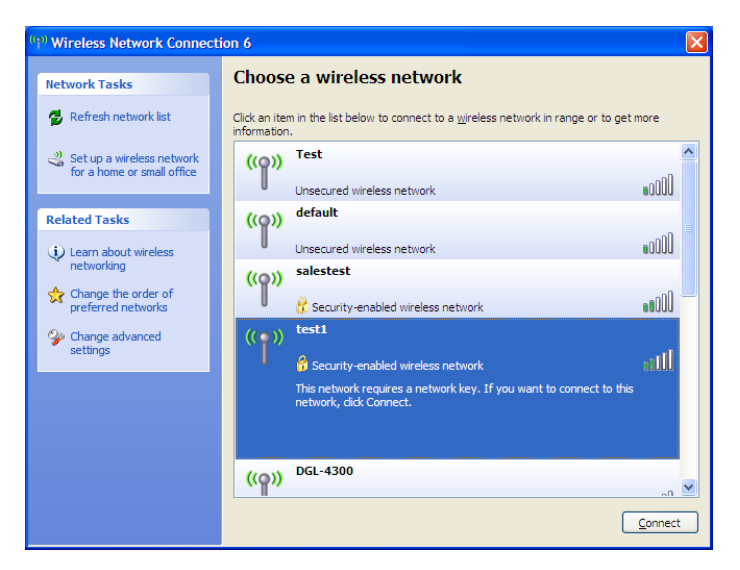

## **Configure WPA-PSK**

It is recommended to enable WPA on your wireless router or access point before configuring your wireless adapter. If you are joining an existing network, you will need to know the WPA key being used.

- Open the Windows<sup>®</sup> XP Wireless Utility by right-clicking on the wireless computer icon in your system tray (lower-right corner of screen). Select View Available Wireless Networks.
- 2. Highlight the wireless network (SSID) you would like to connect to and click **Connect**.

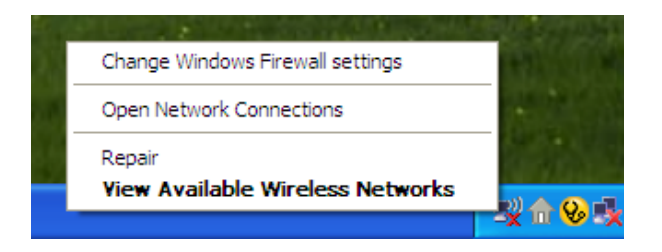

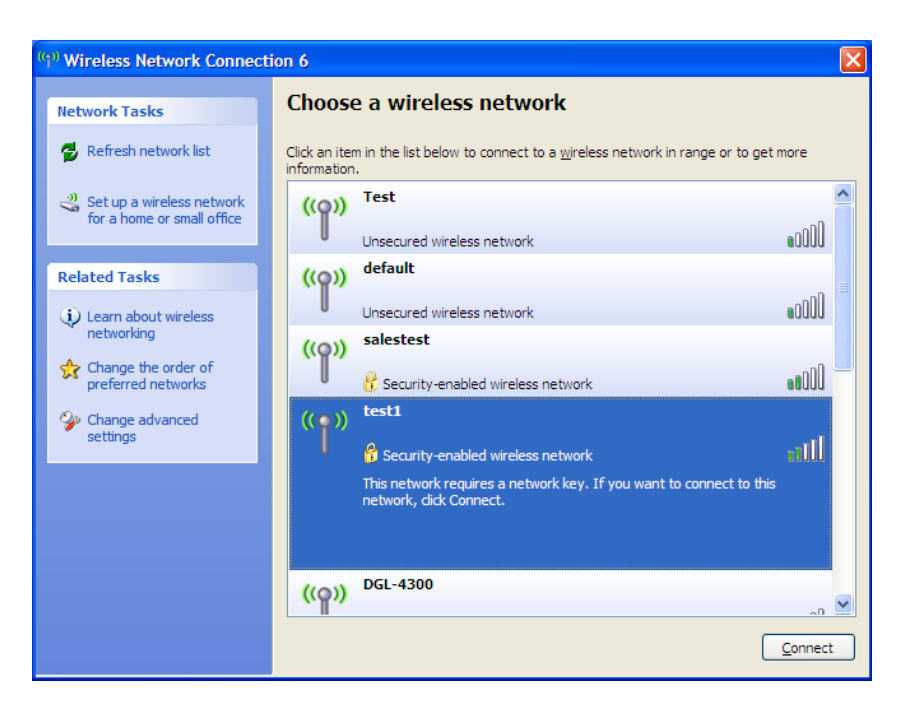

Section 5 - Connecting to a Wireless Network

**3.** The **Wireless Network Connection** box will appear. Enter the WPA-PSK passphrase and click **Connect**.

It may take 20-30 seconds to connect to the wireless network. If the connection fails, please verify that the WPA-PSK settings are correct. The WPA-PSK passphrase must be exactly the same as on the wireless router.

| Wireless Network Con                                                                                                    | nection 🔀              |  |
|----------------------------------------------------------------------------------------------------|------------------------|--|
| The network 'test1' requires a network key (also called a WEP key or WPA key). A network<br>key helps prevent unknown intruders from connecting to this network. |                        |  |
| Type the key, and then click Connect.                                                                                                    |                        |  |
| Network <u>k</u> ey:                                                                                                    | I                      |  |
| Confirm network key:                                                                                                    |                        |  |
|                                                                                                    | <u>C</u> onnect Cancel |  |

# Troubleshooting

This chapter provides solutions to problems that can occur during the installation and operation of the DIR-855. Read the following descriptions if you are having problems. The examples below are illustrated in Windows<sup>®</sup> XP. If you have a different operating system, the screenshots on your computer will look similar to the following examples.

#### 1. Why can't I access the web-based configuration utility?

When entering the IP address of the D-Link router (192.168.0.1 for example), you are not connecting to a website on the Internet or have to be connected to the Internet. The device has the utility built-in to a ROM chip in the device itself. Your computer must be on the same IP subnet to connect to the web-based utility.

- Make sure you have an updated Java-enabled web browser. We recommend the following:
  - Internet Explorer 6.0 or higher
  - Firefox 3.0 or higher
  - Safari 3.0 or higher
- Verify physical connectivity by checking for solid link lights on the device. If you do not get a solid link light, try using a different cable or connect to a different port on the device if possible. If the computer is turned off, the link light may not be on.
- Disable any internet security software running on the computer. Software firewalls such as Zone Alarm, Black Ice, Sygate, Norton Personal Firewall, and Windows<sup>®</sup> XP firewall may block access to the configuration pages. Check the help files included with your firewall software for more information on disabling or configuring it.

- Configure your Internet settings:
  - Go to Start > Settings > Control Panel. Double-click the Internet Options Icon. From the Security tab, click the button to restore the settings to their defaults.
  - Click the **Connection** tab and set the dial-up option to Never Dial a Connection. Click the LAN Settings button. Make sure nothing is checked. Click **OK**.
  - Go to the **Advanced** tab and click the button to restore these settings to their defaults. Click **OK** three times.
  - Close your web browser (if open) and open it.
- Access the web management. Open your web browser and enter the IP address of your D-Link router in the address bar. This should open the login page for your the web management.
- If you still cannot access the configuration, unplug the power to the router for 10 seconds and plug back in. Wait about 30 seconds and try accessing the configuration. If you have multiple computers, try connecting using a different computer.

### 2. What can I do if I forgot my password?

If you forgot your password, you must reset your router. Unfortunately this process will change all your settings back to the factory defaults.

To reset the router, locate the reset button (hole) on the rear panel of the unit. With the router powered on, use a paperclip to hold the button down for 10 seconds. Release the button and the router will go through its reboot process. Wait about 30 seconds to access the router. The default IP address is 192.168.0.1. When logging in, the username is **admin** and leave the password box empty.

#### 3. Why can't I connect to certain sites or send and receive emails when connecting through my router?

If you are having a problem sending or receiving email, or connecting to secure sites such as eBay, banking sites, and Hotmail, we suggest lowering the MTU in increments of ten (Ex. 1492, 1482, 1472, etc).

#### Note: AOL DSL+ users must use MTU of 1400.

To find the proper MTU Size, you'll have to do a special ping of the destination you're trying to go to. A destination could be another computer, or a URL.

- Click on Start and then click Run.
- Windows<sup>®</sup> 95, 98, and Me users type in **command** (Windows<sup>®</sup> NT, 2000, and XP users type in **cmd**) and press **Enter** (or click **OK**).
- Once the window opens, you'll need to do a special ping. Use the following syntax:

ping [url] [-f] [-l] [MTU value]

Example: ping yahoo.com -f -l 1472

```
C:\>ping yahoo.com -f -l 1482
Pinging yahoo.com [66.94.234.13] with 1482 bytes of data:
Packet needs to be fragmented but DF set.
Packet needs to be fragmented but DF set.
Packet needs to be fragmented but DF set.
 Packet needs to be fragmented but DF set.
Ping statistics for 66.94.234.13:
Packets: Sent = 4, Received = 0, Lost = 4 (100% loss),
Approximate round trip times in milli-seconds:_
     Minimum = Oms, Maximum = Oms, Average =
                                                            Øms
C:\>ping yahoo.com -f -l 1472
Pinging yahoo.com [66.94.234.13] with 1472 bytes of data:
Reply from 66.94.234.13: bytes=1472 time=93ms TTL=52
Reply from 66.94.234.13: bytes=1472 time=109ms TTL=52
Reply from 66.94.234.13: bytes=1472 time=125ms TTL=52
Reply from 66.94.234.13: bytes=1472 time=203ms TTL=52
Ping statistics for 66.94.234.13:
Packets: Sent = 4, Received = 4, Lost = 0 (0% loss),
Approximate round trip times in milli-seconds:
     Minimum = 93ms, Maximum = 203ms, Average =
                                                                132ms
C:∖>
```

You should start at 1472 and work your way down by 10 each time. Once you get a reply, go up by 2 until you get a fragmented packet. Take that value and add 28 to the value to account for the various TCP/IP headers. For example, lets say that 1452 was the proper value, the actual MTU size would be 1480, which is the optimum for the network we're working with (1452+28=1480).

Once you find your MTU, you can now configure your router with the proper MTU size.

To change the MTU rate on your router follow the steps below:

- Open your browser, enter the IP address of your router (192.168.0.1) and click **OK**.
- Enter your username (admin) and password (blank by default). Click **OK** to enter the web configuration page for the device.
- Click on Setup and then click Manual Configure.
- To change the MTU enter the number in the MTU field and click **Save Settings** to save your settings.
- Test your email. If changing the MTU does not resolve the problem, continue changing the MTU in increments of ten.

# Wireless Basics

D-Link wireless products are based on industry standards to provide easy-to-use and compatible high-speed wireless connectivity within your home, business or public access wireless networks. Strictly adhering to the IEEE standard, the D-Link wireless family of products will allow you to securely access the data you want, when and where you want it. You will be able to enjoy the freedom that wireless networking delivers.

A wireless local area network (WLAN) is a cellular computer network that transmits and receives data with radio signals instead of wires. Wireless LANs are used increasingly in both home and office environments, and public areas such as airports, coffee shops and universities. Innovative ways to utilize WLAN technology are helping people to work and communicate more efficiently. Increased mobility and the absence of cabling and other fixed infrastructure have proven to be beneficial for many users.

Wireless users can use the same applications they use on a wired network. Wireless adapter cards used on laptop and desktop systems support the same protocols as Ethernet adapter cards.

Under many circumstances, it may be desirable for mobile network devices to link to a conventional Ethernet LAN in order to use servers, printers or an Internet connection supplied through the wired LAN. A Wireless Router is a device used to provide this link.

### What is Wireless?

Wireless or Wi-Fi technology is another way of connecting your computer to the network without using wires. Wi-Fi uses radio frequency to connect wirelessly, so you have the freedom to connect computers anywhere in your home or office network.

### Why D-Link Wireless?

D-Link is the worldwide leader and award winning designer, developer, and manufacturer of networking products. D-Link delivers the performance you need at a price you can afford. D-Link has all the products you need to build your network.

### How does wireless work?

Wireless works similar to how cordless phone work, through radio signals to transmit data from one point A to point B. But wireless technology has restrictions as to how you can access the network. You must be within the wireless network range area to be able to connect your computer. There are two different types of wireless networks Wireless Local Area Network (WLAN), and Wireless Personal Area Network (WPAN).

#### Wireless Local Area Network (WLAN)

In a wireless local area network, a device called an Access Point (AP) connects computers to the network. The access point has a small antenna attached to it, which allows it to transmit data back and forth over radio signals. With an indoor access point as seen in the picture, the signal can travel up to 300 feet. With an outdoor access point the signal can reach out up to 30 miles to serve places like manufacturing plants, industrial locations, college and high school campuses, airports, golf courses, and many other outdoor venues.

### Wireless Personal Area Network (WPAN)

Bluetooth is the industry standard wireless technology used for WPAN. Bluetooth devices in WPAN operate in a range up to 30 feet away.

Compared to WLAN the speed and wireless operation range are both less than WLAN, but in return it doesn't use nearly as much power which makes it ideal for personal devices, such as mobile phones, PDAs, headphones, laptops, speakers, and other devices that operate on batteries.

### Who uses wireless?

Wireless technology as become so popular in recent years that almost everyone is using it, whether it's for home, office, business, D-Link has a wireless solution for it.

#### Home

- Gives everyone at home broadband access
- Surf the web, check email, instant message, and etc
- Gets rid of the cables around the house
- Simple and easy to use

### **Small Office and Home Office**

- Stay on top of everything at home as you would at office
- Remotely access your office network from home
- Share Internet connection and printer with multiple computers
- No need to dedicate office space

### Where is wireless used?

Wireless technology is expanding everywhere not just at home or office. People like the freedom of mobility and it's becoming so popular that more and more public facilities now provide wireless access to attract people. The wireless connection in public places is usually called "hotspots".

Using a D-Link Cardbus Adapter with your laptop, you can access the hotspot to connect to Internet from remote locations like: Airports, Hotels, Coffee Shops, Libraries, Restaurants, and Convention Centers.

Wireless network is easy to setup, but if you're installing it for the first time it could be quite a task not knowing where to start. That's why we've put together a few setup steps and tips to help you through the process of setting up a wireless network.

### Tips

Here are a few things to keep in mind, when you install a wireless network.

#### **Centralize your router or Access Point**

Make sure you place the router/access point in a centralized location within your network for the best performance. Try to place the router/access point as high as possible in the room, so the signal gets dispersed throughout your home. If you have a two-story home, you may need a repeater to boost the signal to extend the range.

#### **Eliminate Interference**

Place home appliances such as cordless telephones, microwaves, and televisions as far away as possible from the router/access point. This would significantly reduce any interference that the appliances might cause since they operate on same frequency.